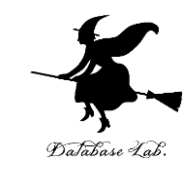

## 2. プログラミング入門:タート ルグラフィックスとコードコン バットによる演習

#### Pythonプログラミング講座:基礎から応用まで (全15回)

URL: <a href="https://www.kkaneko.jp/pro/pf/index.html">https://www.kkaneko.jp/pro/pf/index.html</a>

金子邦彦

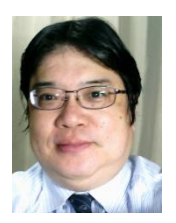

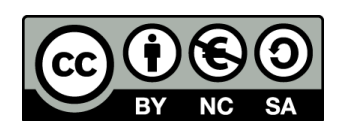

# 2-1. オブジェクト, メ ソッド

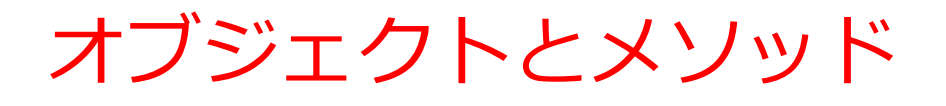

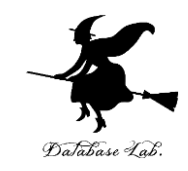

- ・オブジェクト:コンピュータでの操作や処理の対象と なるもの
  - **t.goto(0,100) t オブジェクト** goto(0,100) メソッド 間を「.」で**区切って**いる
- ・メソッド: オブジェクトに属する機能や操作. オブジェ クトがもつ能力に相当する
- ・引数:メソッドが行う操作の詳細に関する情報.メ ソッド呼び出しのときに、引数を指定できる

t.goto(0,100)

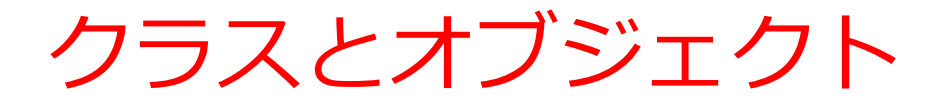

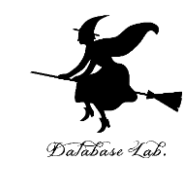

・**クラス**は,同じ種類のオブジェクトの集まりと考えることができる

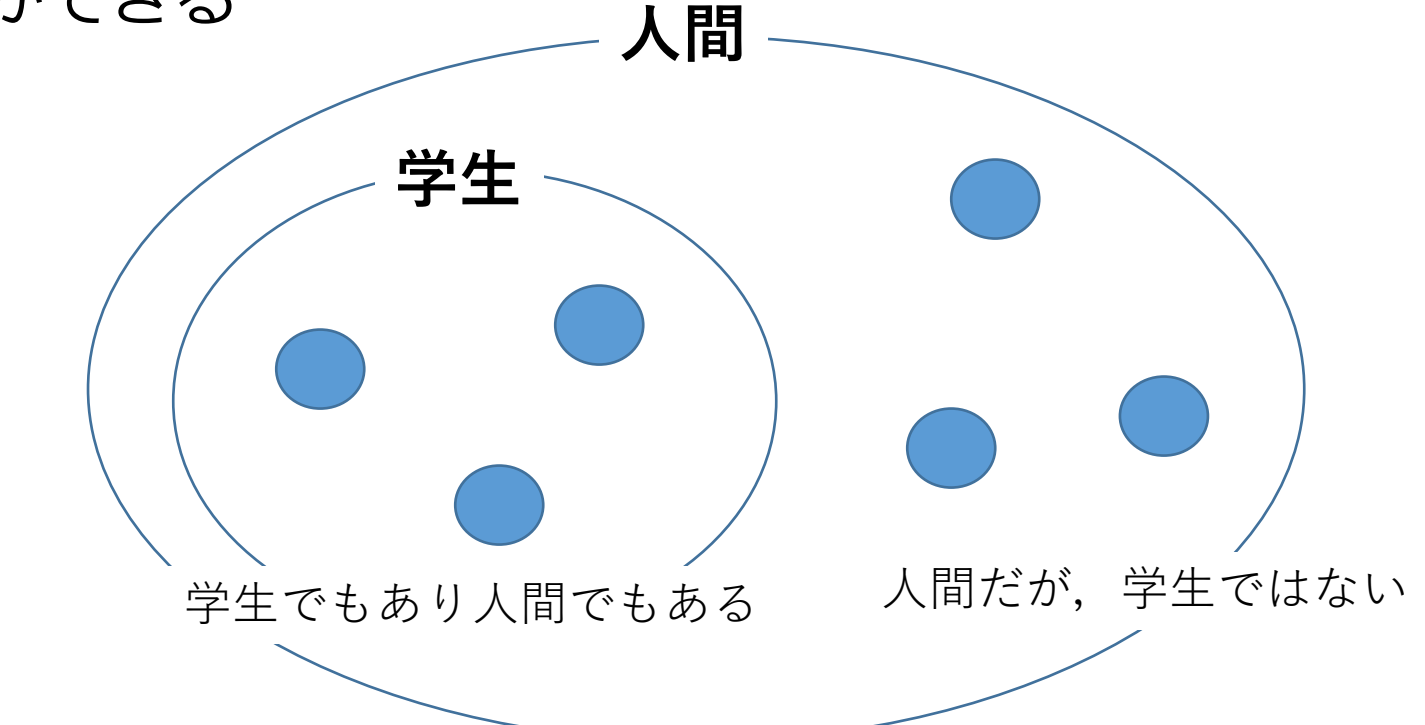

- ・オブジェクト生成では, クラス名を指定
  - 例 t = turtle.Turtle()

クラス名

プログラミング学習のためのタートルグラフィッチ クス

- ・カーソル(画面上を移動する亀の形をしたポインタ)を
   使って絵を描く
- ・タートルグラフィックスを用いた演習により, プログラム によって図形を描画する.
- ・プログラムの動作を視覚的に理解できる
- ・論理的思考力や課題解決力の向上にもつながる

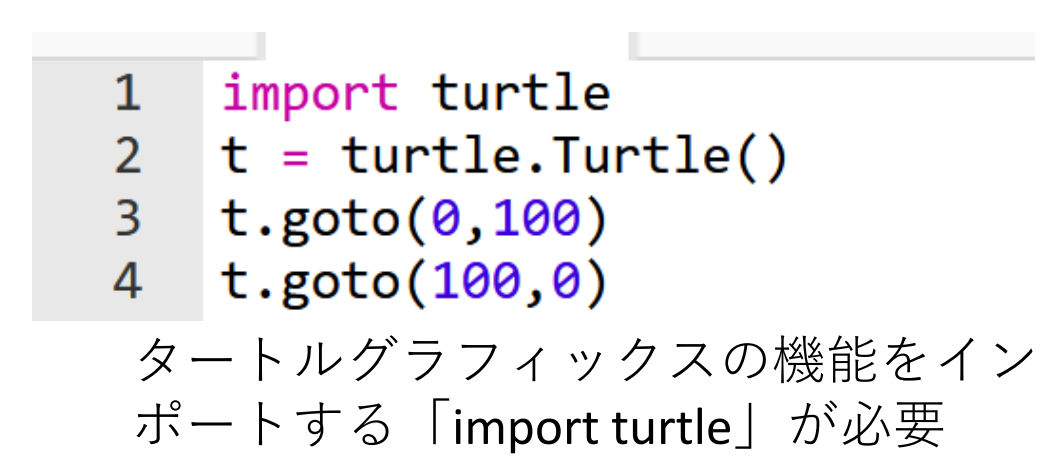

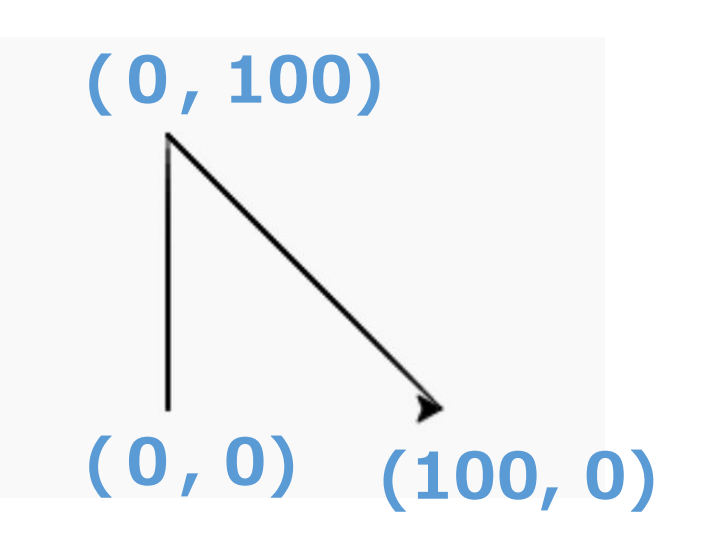

#### タートルグラフィックスの基本機能

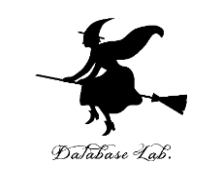

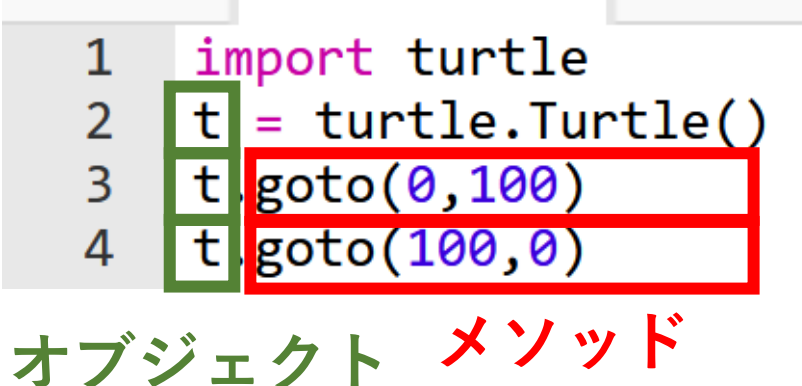

- **メソッド**は、オブジェクト が持つ機能を呼び出すため のもの
- 「goto」は指定座標への移動

#### 主なメソッド

- ・goto(<横方向の値>, <縦方向の値>)指定座標への移動
- forward(<移動量>) 前
- backward(<移動量>)
- right(<角度>)
- left(<角度>)

| <b>胢</b> 進 |
|------------|
| 後退         |
| 右回り回転      |

左回り回転

オブジェクトとメソッドの実践例①

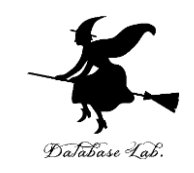

import turtle

t = turtle.Turtle()

t.goto(0,100)

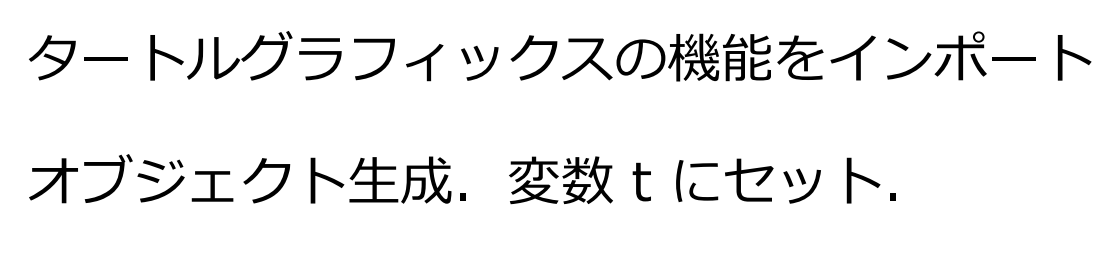

座標 (0, 100) に移動

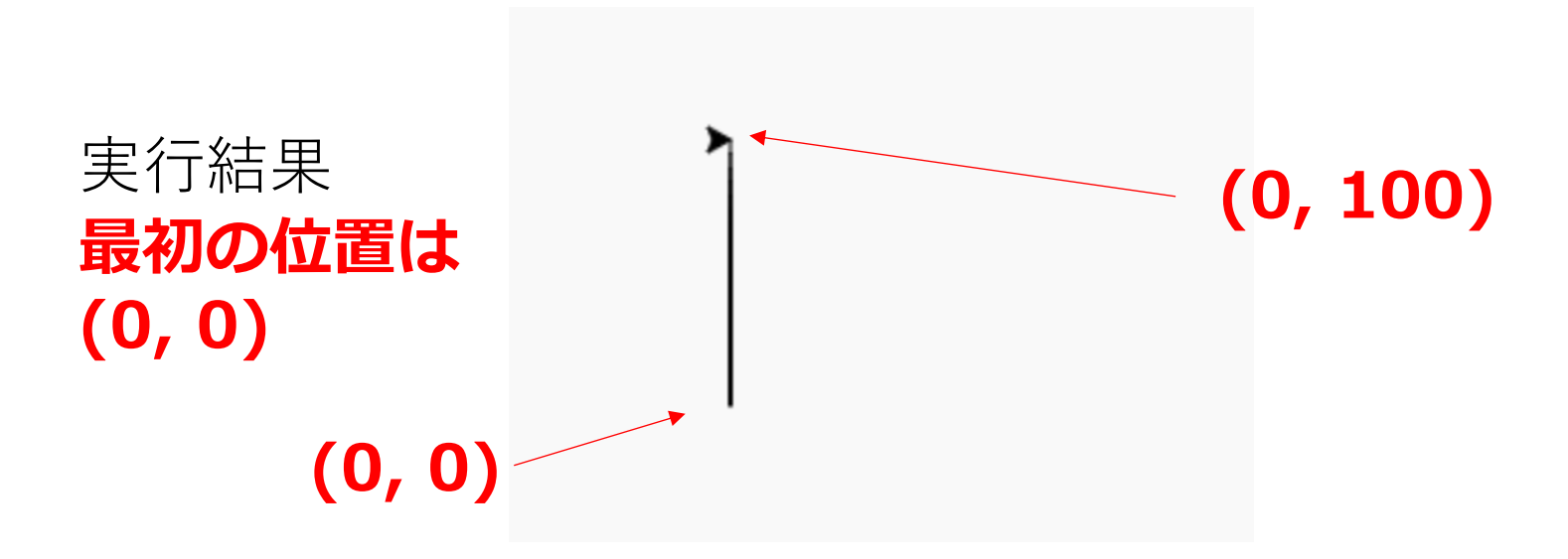

オブジェクトが動く

オブジェクトとメソッドの実践例②

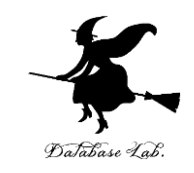

import turtle
t = turtle.Turtle()
t.goto(0,100)
t.goto(100,0)

# タートルグラフィックスの機能をインポート オブジェクト生成. 変数 t にセット. <mark>座標 (0, 100) に移動</mark>

座標 (100,0) に移動

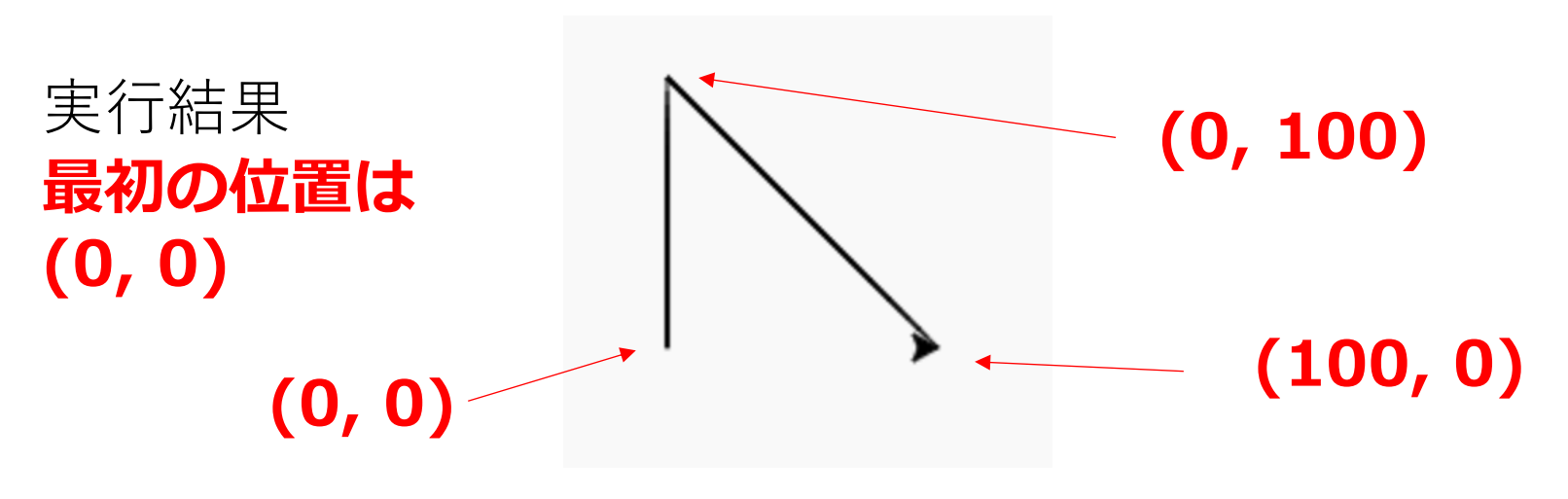

オブジェクトが動く

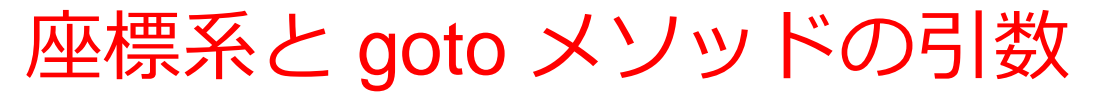

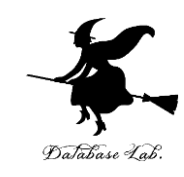

#### 縦方向の値と,横方向の値を,メソッド goto の引 数として指定

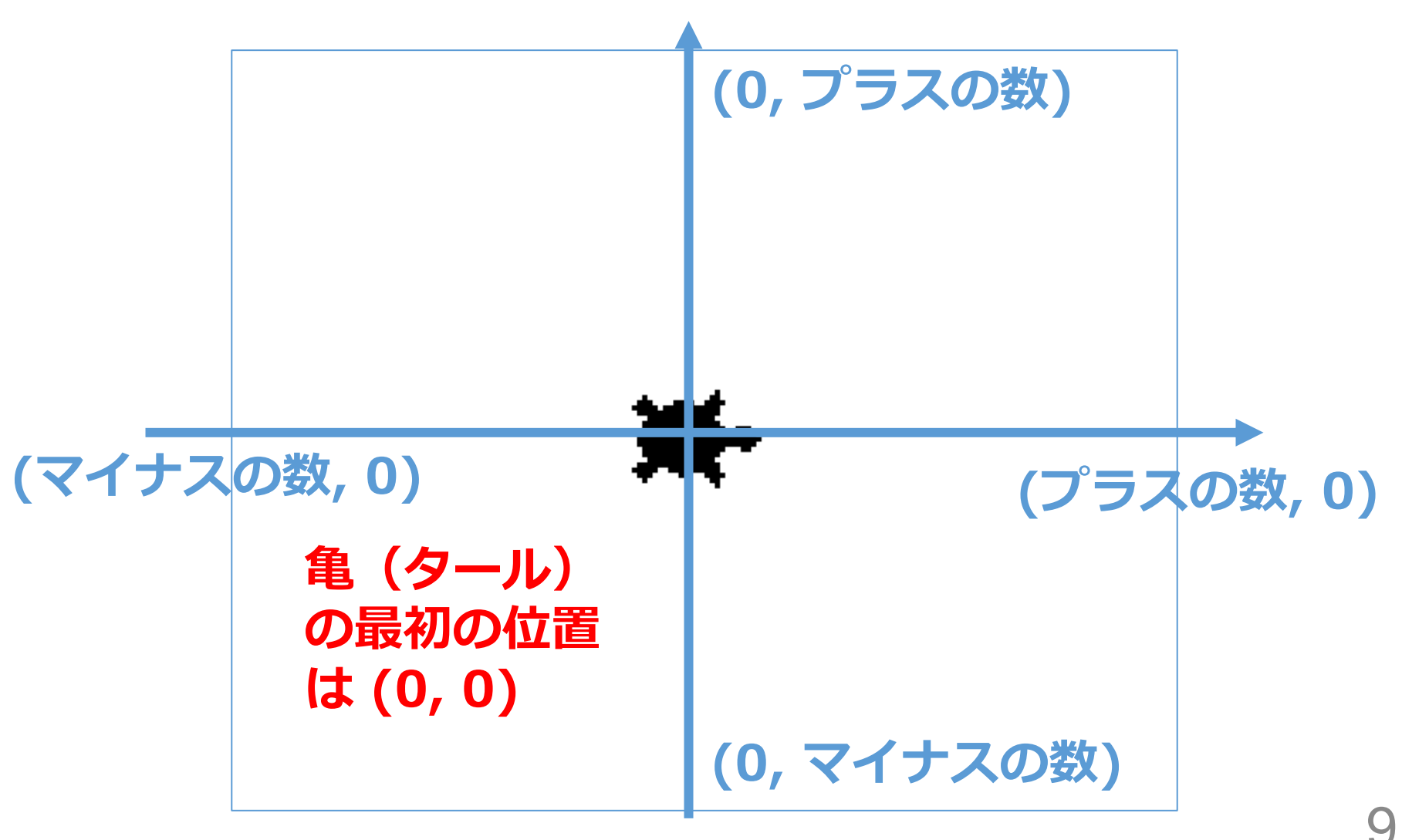

#### Trinket の概要

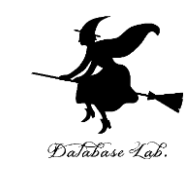

- ・Trinket はオンラインの Python、HTML 等の学習サイト
- ・ブラウザで動作
- 有料の機能と無料の機能を提供
- ・自作プログラムの公開と共有が可能
- Python の標準機能に加え、外部ライブラリ matplotlib.pyplot, numpy, processing, pygal が利用可能

| 希 / My Trinkets                                                                             | / <u>s11-1</u>         |        |
|---------------------------------------------------------------------------------------------|------------------------|--------|
| = 🧿 trinket                                                                                 | ► Run <b>?</b> Modules |        |
| <pre>Main.py age = 18 2 * if age &lt;= 11:     print(500) 4 * else:     print(1800) 6</pre> | + 1                    | Result |

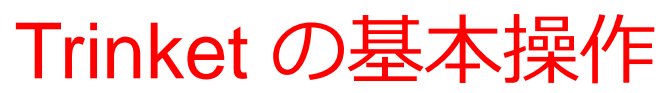

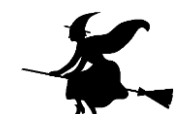

・公開プログラムごとに固有の URL が割り当てられる

例 <u>https://trinket.io/python/0fd59392c8</u>

・「Run」ボタンによるプログラムの開始, 「STOP」ボタンに よる終了

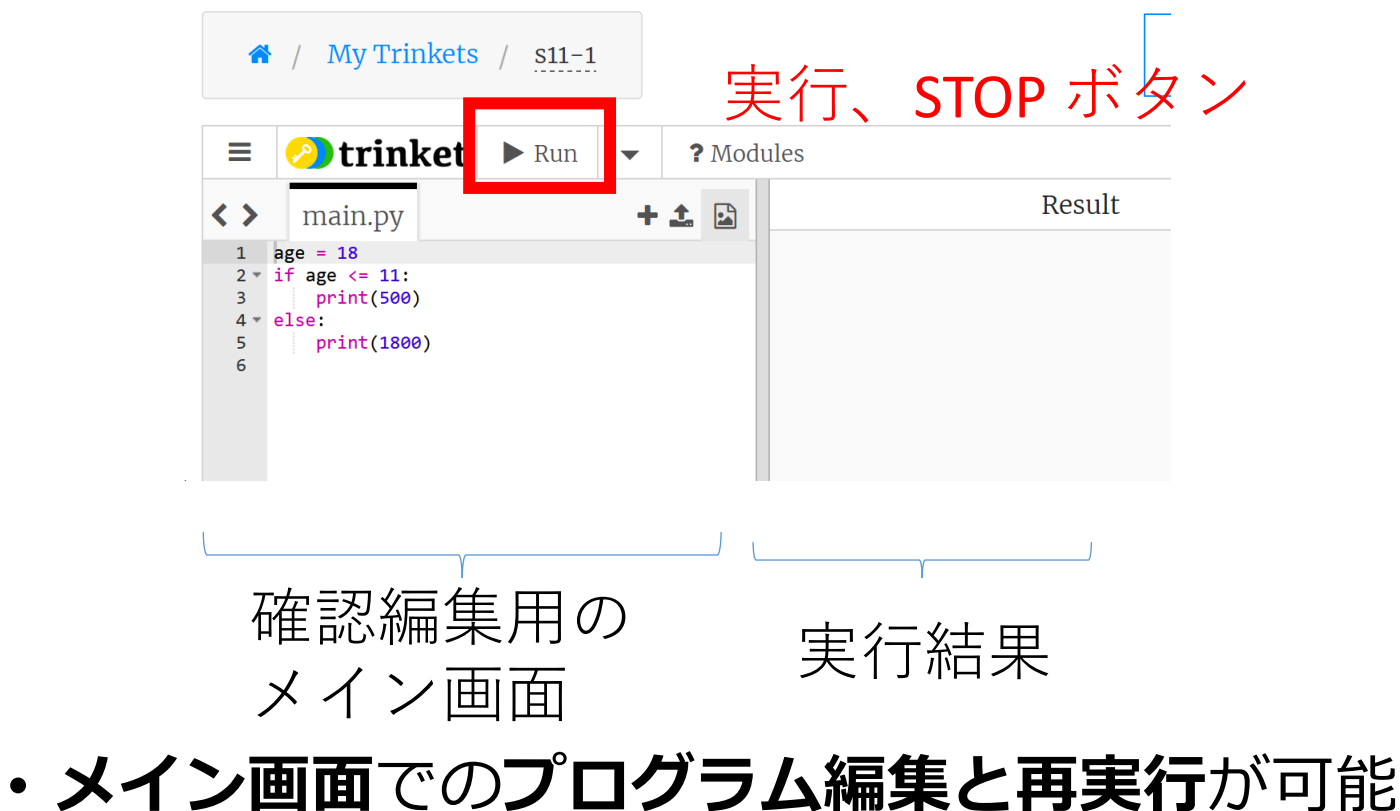

・左側で実行結果を確認

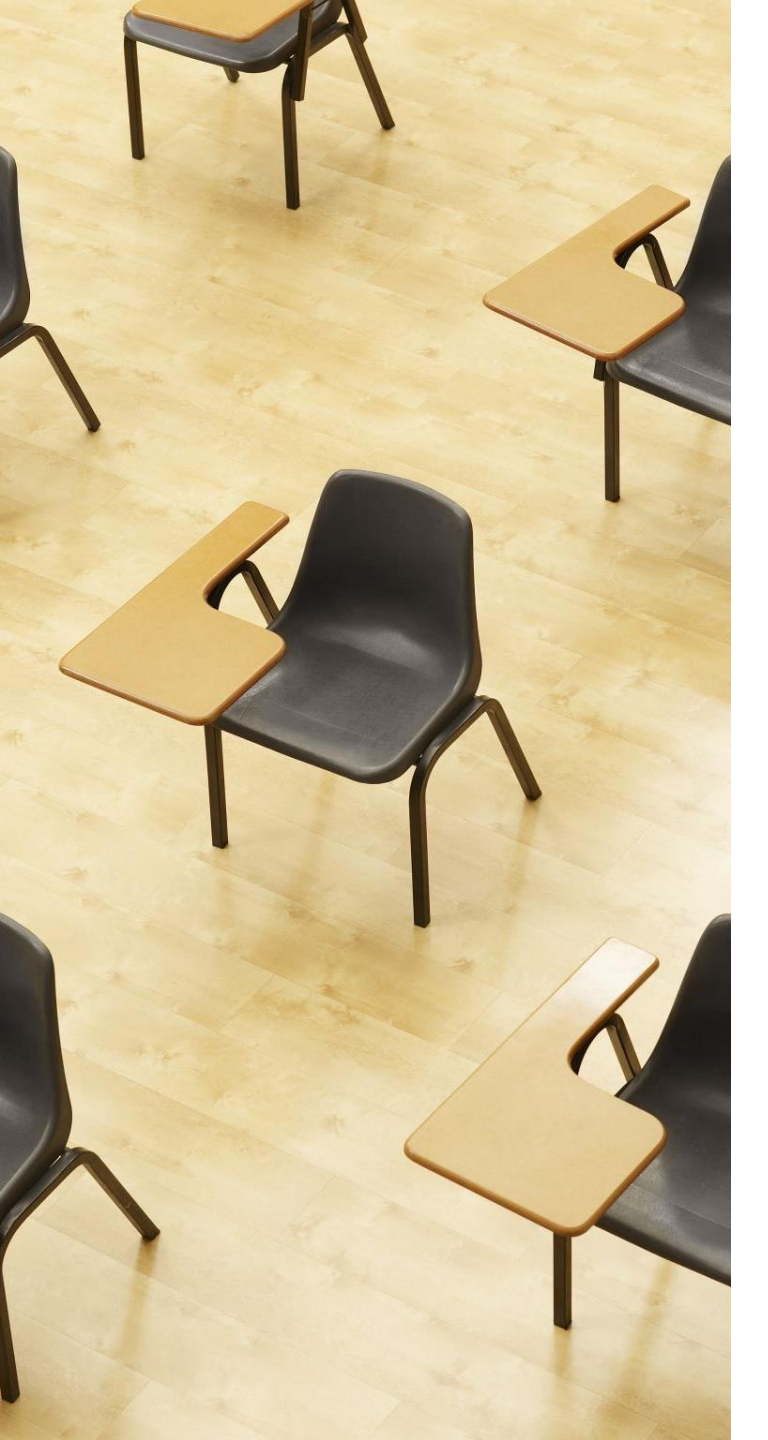

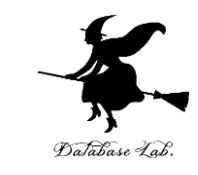

## 演習. 基本的なプログラ ミング

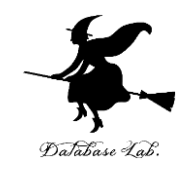

import turtle
t = turtle.Turtle()

t.goto(0,100)

t.goto(100,0)

タートルグラフィックスの機能をインポート オブジェクト生成. 変数 t にセット. 座標 (0, 100) に移動 座標 (100, 0) に移動

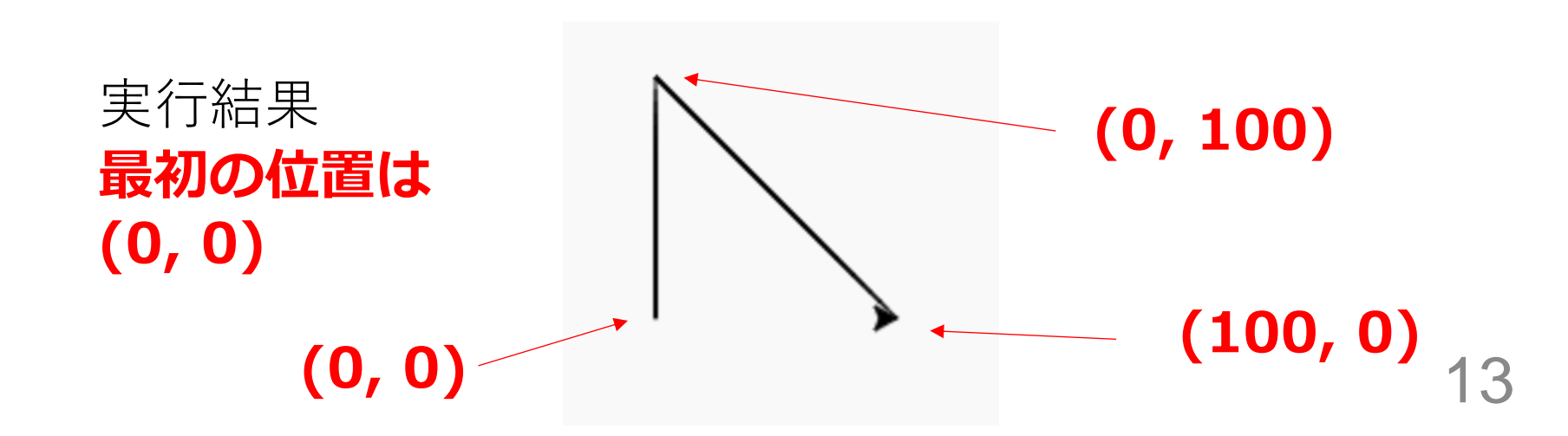

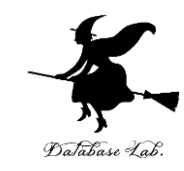

#### ① trinket の次のページを開く

https://trinket.io/python/f29bfe71cd

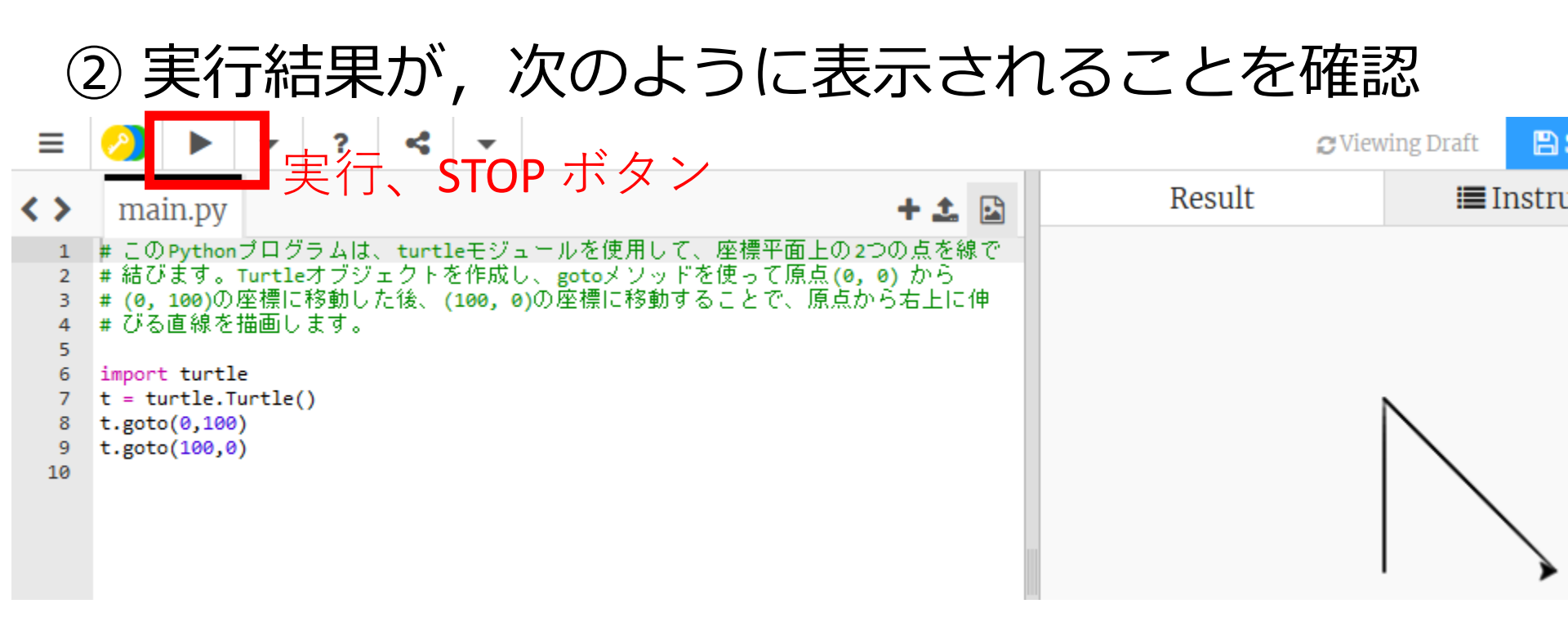

- ・実行が開始しないときは、「**実行ボタン**」で実行
- ・プログラムを書き替えて再度実行することも可能

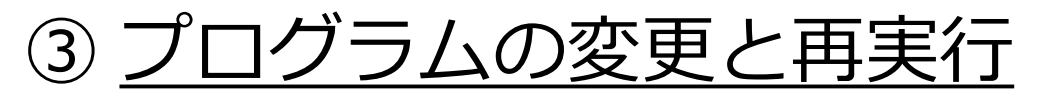

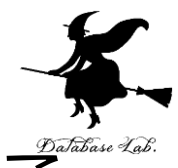

#### 次のように**書き換えて、再実行**し、**結果が変わる**ご とを確認

# import turtle t = turtle.Turtle() t.goto(0,100) t.goto(200,0) 書き換え

|                       |                                                                       | 中午 cto | n ギカン  |
|-----------------------|-----------------------------------------------------------------------|--------|--------|
|                       | ⊘ ►                                                                   |        | P 小文 / |
| <>                    | main.py                                                               | + 🕹 🖬  | Result |
| 1<br>2<br>3<br>4<br>5 | <pre>import turtle t = turtle.Turtl t.goto(0,100) t.goto(100,0)</pre> | e()    |        |

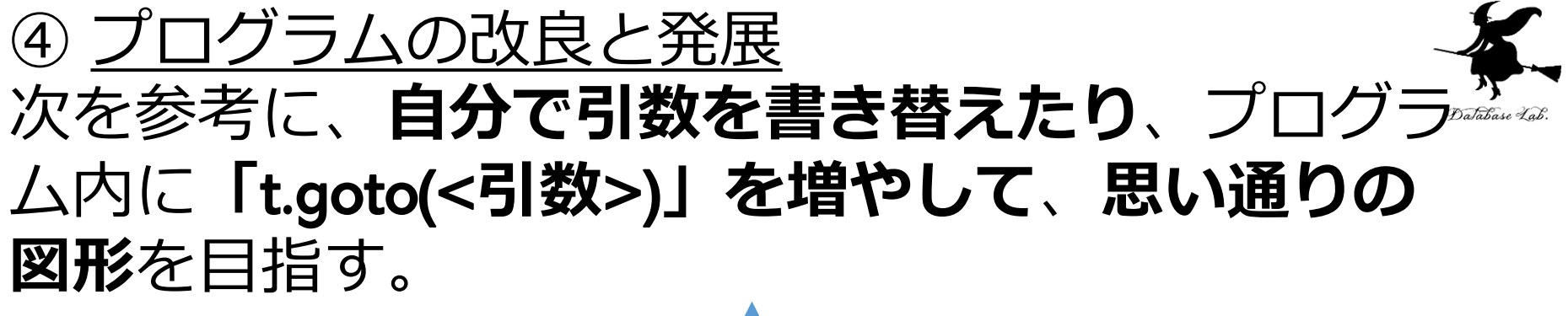

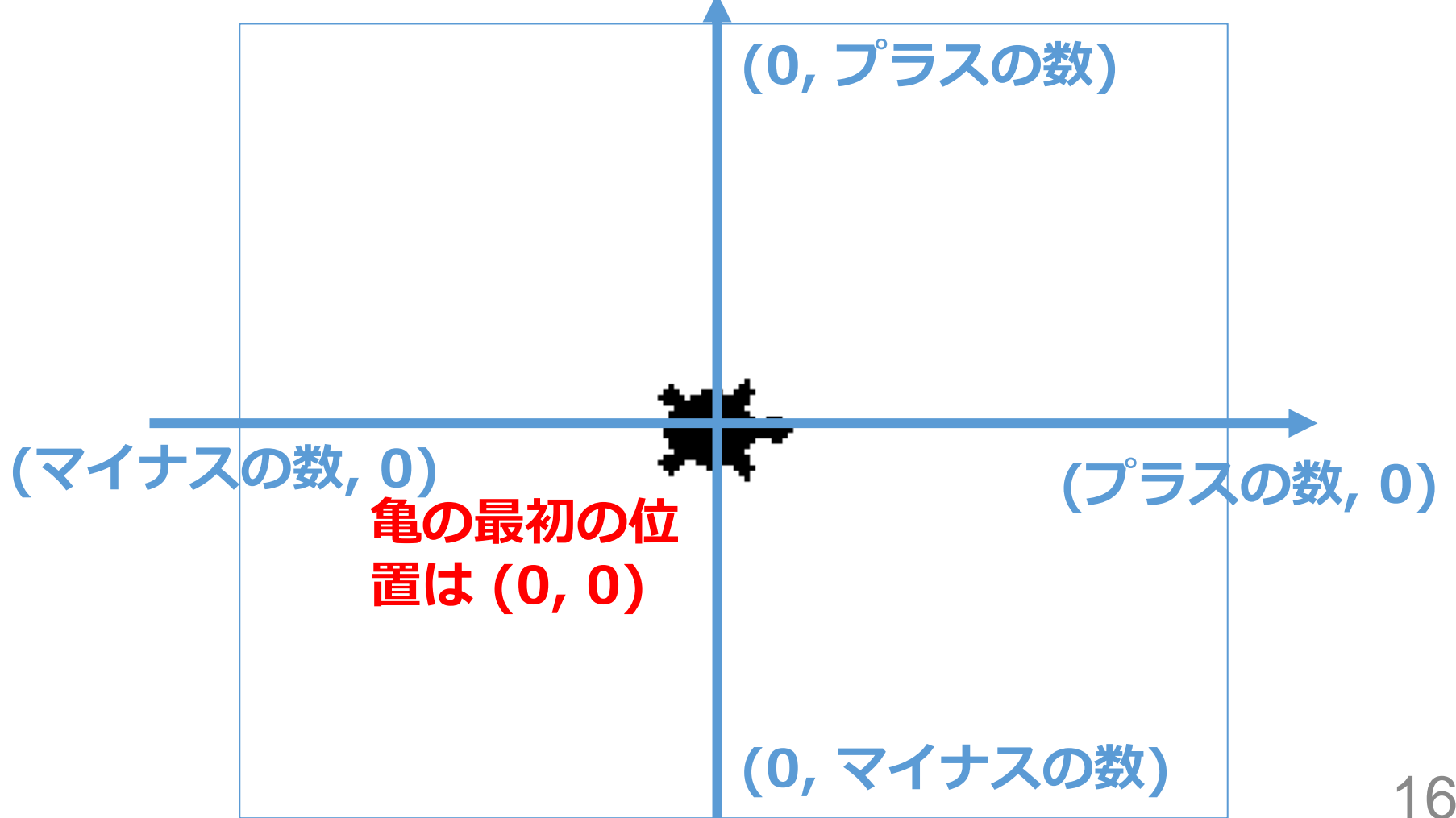

まとめ

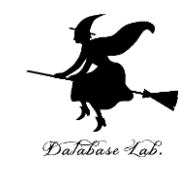

- ・オブジェクト:コンピュータでの操作や処理の対象と なるものである。
- ・メソッド:オブジェクトが持つ機能や操作を表すもの.

例: t.goto(100,0)では t はオブジェクト、goto はメ ソッド。

• **引数**:メソッドには,操作の詳細を指定するための引数を設定できる.

例:t.goto(100,0) では、引数は「100,0」

・プログラムの修正や改良を繰り返し行うことで,目的の動作を実現できる.

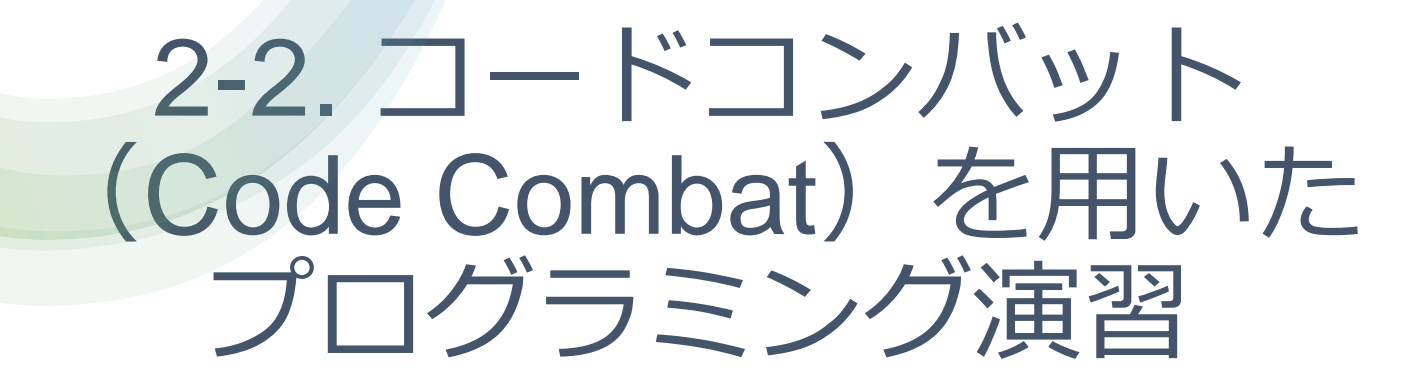

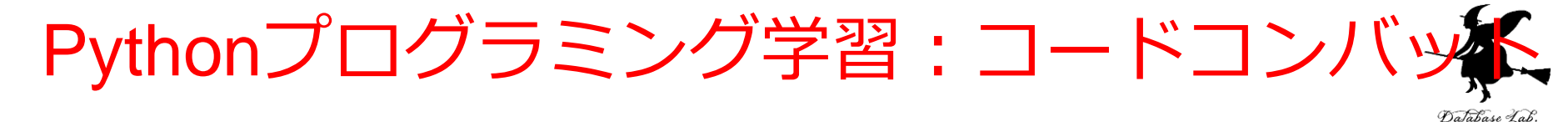

- ・コードコンバット(CodeCombat)では, プログラミ ングの基礎をゲーム形式で学ぶ
- キャラクターを動かすためのプログラムを作成しなが
   ら,段階的にプログラミングスキルを向上させること
   ができる

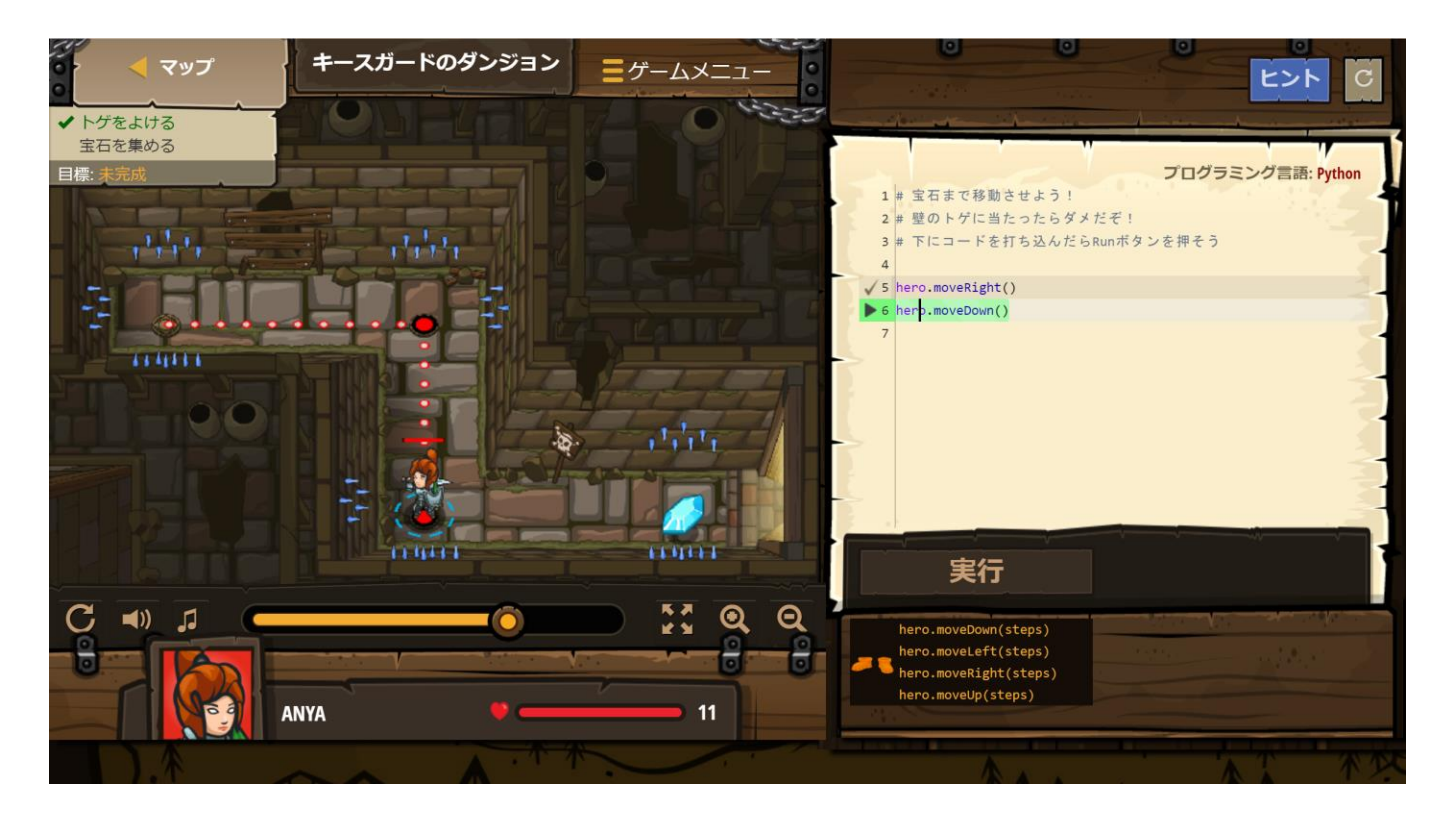

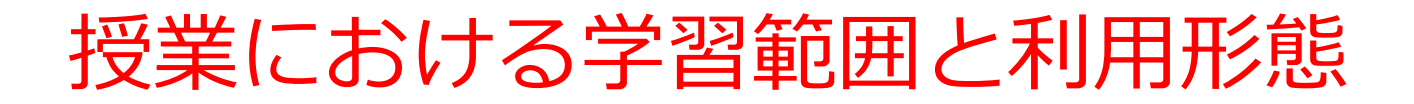

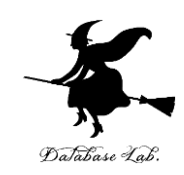

- 本授業では以下の範囲で学習を進める
- ・無料,クラスコード不要,Pythonの基本5レベル 授業範囲
- ・無料, クラスコード使用, より本格的な利用 クラスコードの使用には, メールアドレスの登録などが必要
- ・有料会員登録(500以上のレベル)は任意 各自の判断で行う

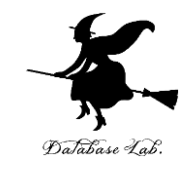

### Python基礎トピックス

#### ・オブジェクトとメソッド

#### hero.moveDown() hero (はオブジェクト moveDown() (はメソッド

- ・文字列は「"」(ダブルクォーテーション)または「'」(シン グルクォーテーション)で囲む
- ・メソッドの,引数指定

hero.attack("fence", 36, 26) hero.attack(enemy1)

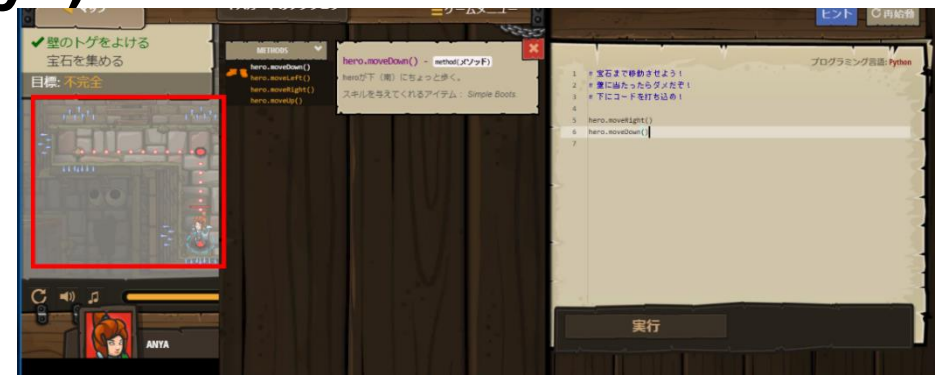

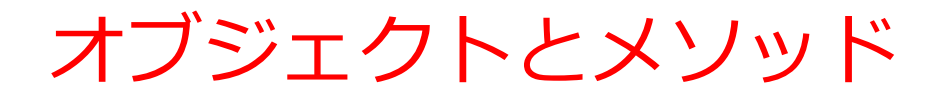

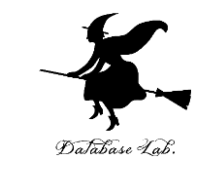

- ・**オブジェクト**: プログラム上の操作対象となるもの
- ・メソッド:オブジェクトが実行できる動作

オブジェクトが動く

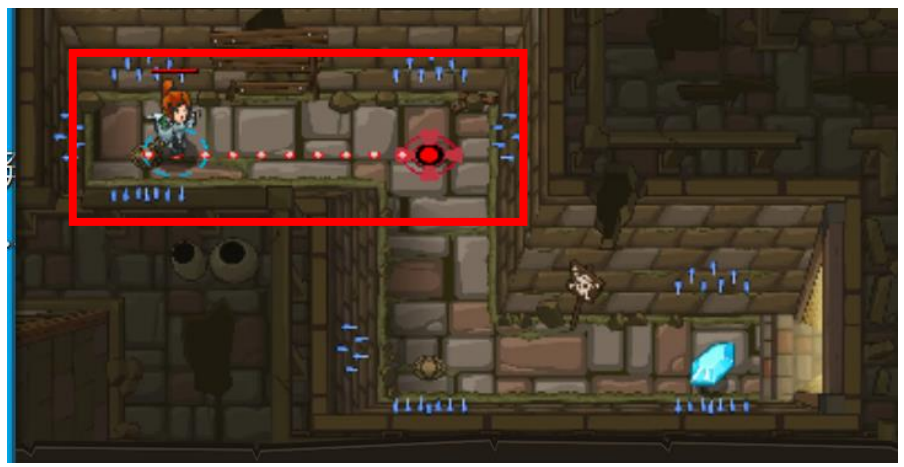

| 1   | # 宝石まで移動させよう!    |
|-----|------------------|
| 2   | # 壁に当たったらダメだぞ!   |
| 3   | # 下にコードを打ち込め!    |
| > 4 |                  |
| 5   | hero.moveRight() |

オブジェクトとメソッド (Python プログラム)

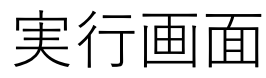

22

オブジェクトとメソッドの活用

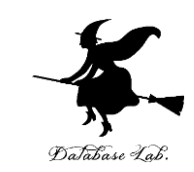

#### ・画面上のキャラクター(hero)に対して, moveDown()やmoveRight()などのメソッドを適 用し,意図した動作を実現.

#### オブジェクトが動く

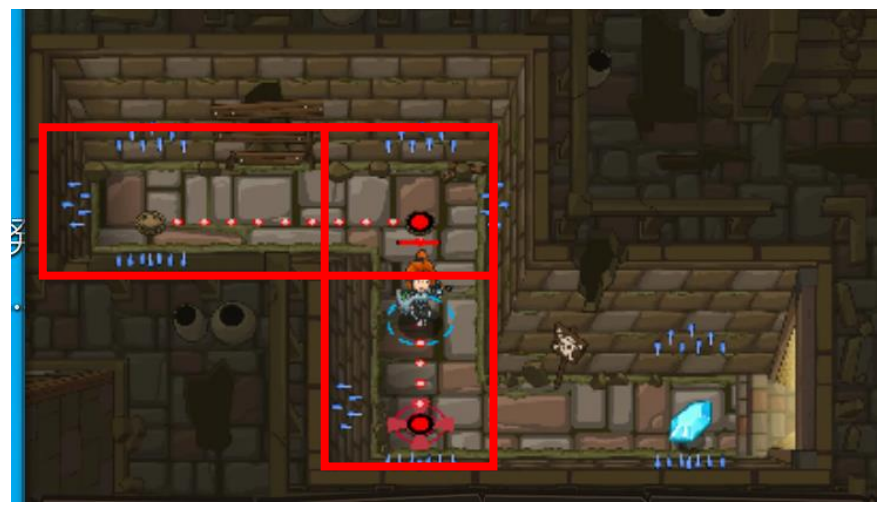

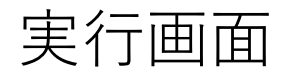

| 1   | #  | 宝石まで移動させよう!     |  |
|-----|----|-----------------|--|
| 2   | #  | 壁に当たったらダメだぞ!    |  |
| 3   | #  | 下にコードを打ち込め!     |  |
| 4   |    |                 |  |
| √ 5 | he | ero.moveRight() |  |
| ▶ 6 | he | ero.moveDown()  |  |

オブジェクトとメソッド (Python プログラム)

#### 引数の使用方法

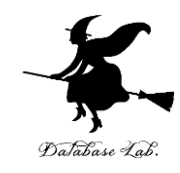

## ・引数を使用することで、攻撃対象の指定 (hero.attack("fence"))や移動距離の設定など、 より複雑な動作を実現. オブジェクトが動く

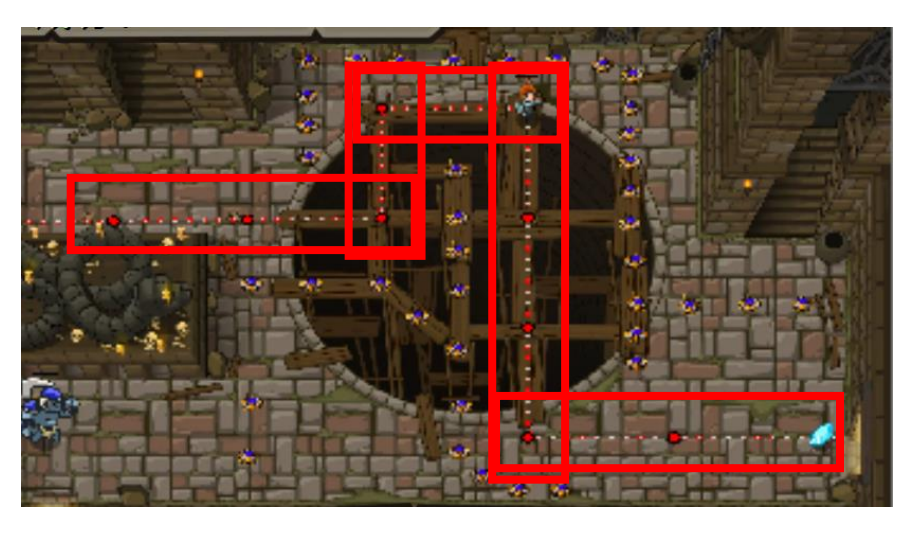

| Ð |
|---|
| Ī |

| 1   | # Use arguments with         |  |  |
|-----|------------------------------|--|--|
|     | farther.                     |  |  |
| ▶ 2 | <pre>hero.moveRight(3)</pre> |  |  |
| 3   | hero.moveUp()                |  |  |
| 4   | hero.moveRight()             |  |  |
| 5   | hero.moveDown(3)             |  |  |
| 6   | hero.moveRight(3)            |  |  |

オブジェクトとメソッド (Python プログラム) 24

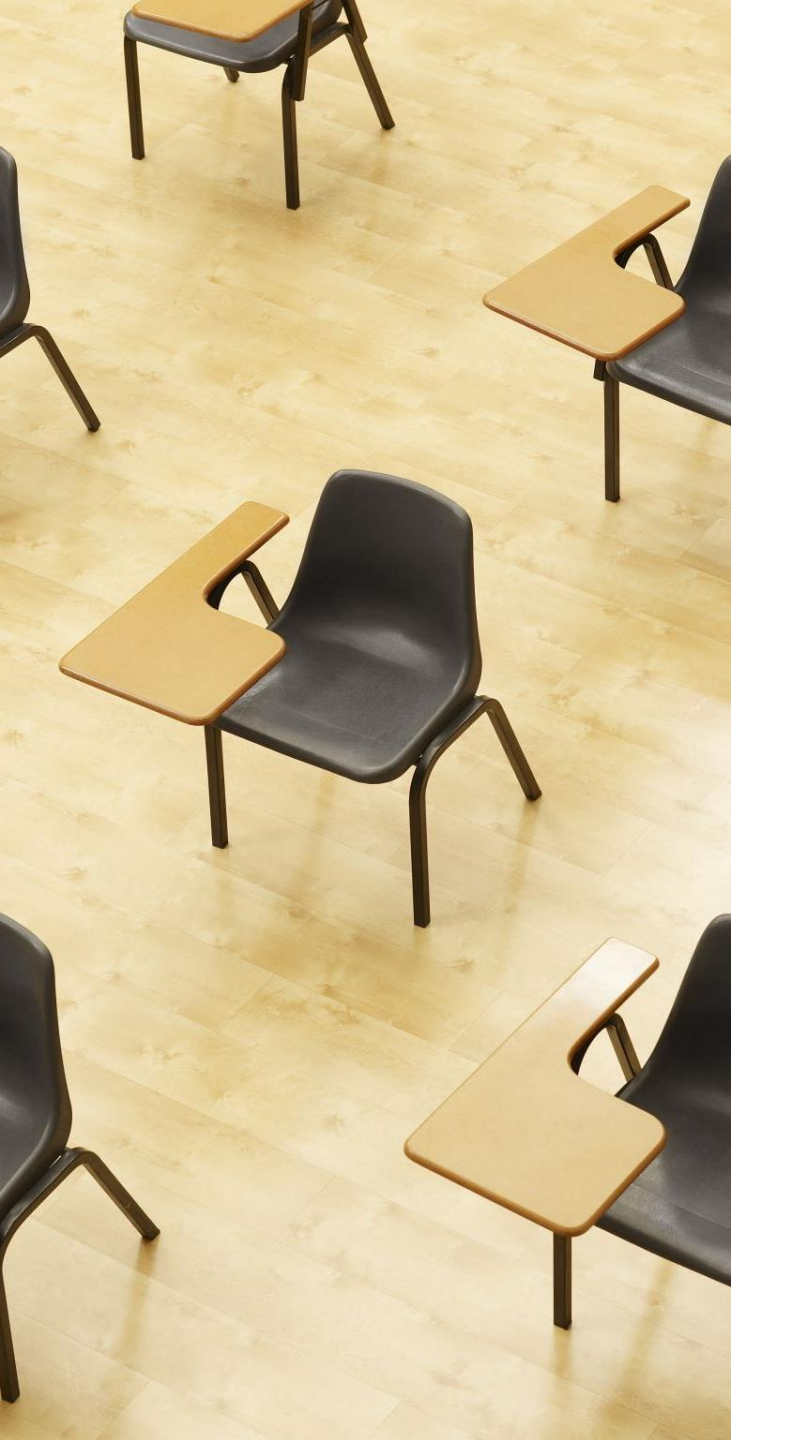

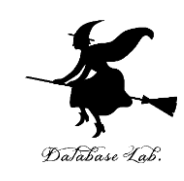

演習 基本プログラミング

- ・オブジェクトの操作
- ・メソッドの呼び出し
- ・引数の使用
- ・文字列の扱い

#### 学習準備(1):Webブラウザでのアクセス 方法

https://codecombat.com

課金に関するメッセージが表示された場合は, 無視を推奨.心配なことがあるときは,無理 に使用しないこと.

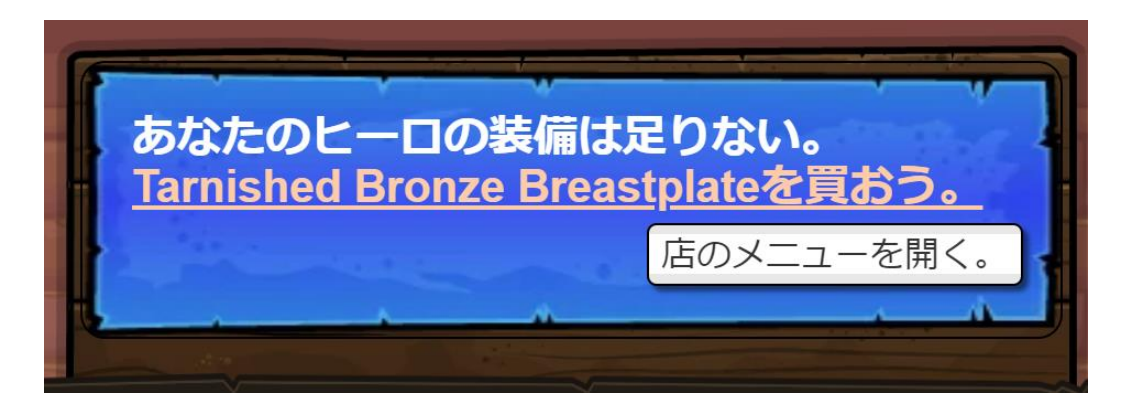

課金のメッセージの例

## 学習準備(2):初期設定と言語選択

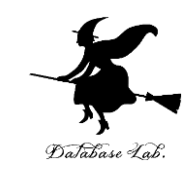

- 「私は学生です」
   を選択
- ・必要に応じて言語設定を日本語に変更
- アカウント登録やログインは行わない

| CODE COMBAT  | 教育者 v 親 Play v      | ログイン アカウント登録 日本語       |
|--------------|---------------------|------------------------|
| 遊びによって推進され   | るライブオンラインのコーディングクラス | 無料の体験クラスにSign up !</th |
|              |                     |                        |
| 遊びの力を通       | 通じてコーディ             | レグを学ぶ                  |
|              |                     |                        |
| 私は教育者です      |                     |                        |
| l'm a Parent |                     |                        |
| 私は学生です       |                     |                        |
|              |                     |                        |

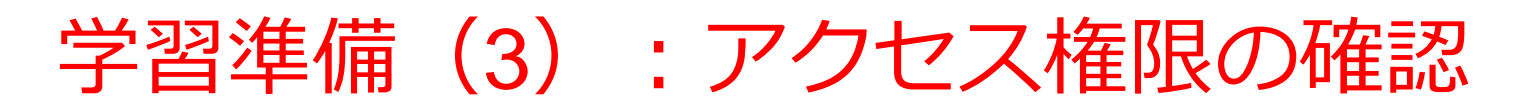

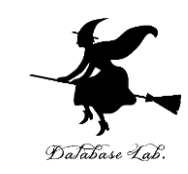

- ・「**今すぐプレイ**」を選択
- ・クラスコードの有無の確認では,本授業では,クラスコード を使用しない形式で学習を進める.

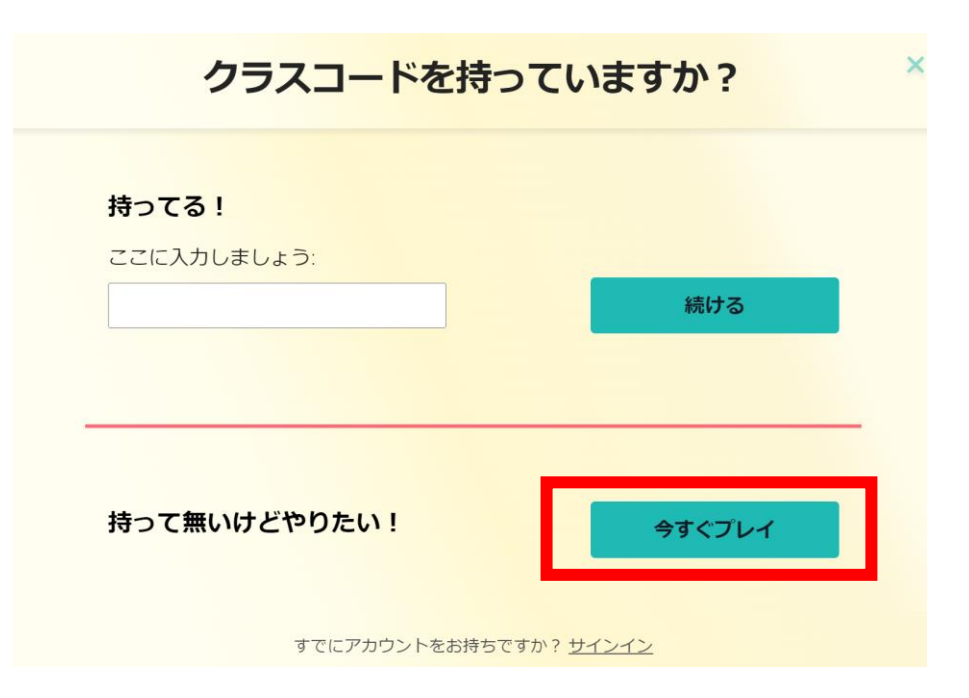

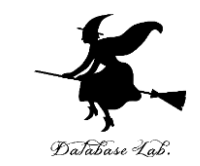

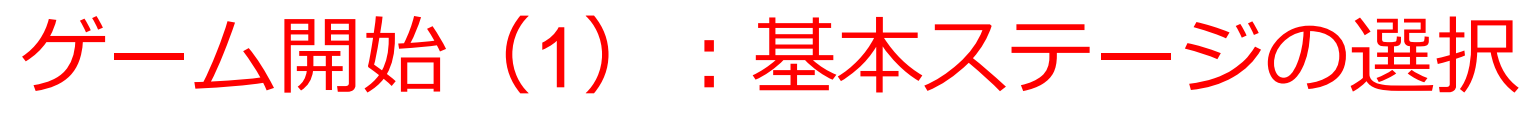

・「キースガードのダンジョン」を選択し,「ゲームスター ト」をクリック.基本的なプログラミング学習の出発点となる.

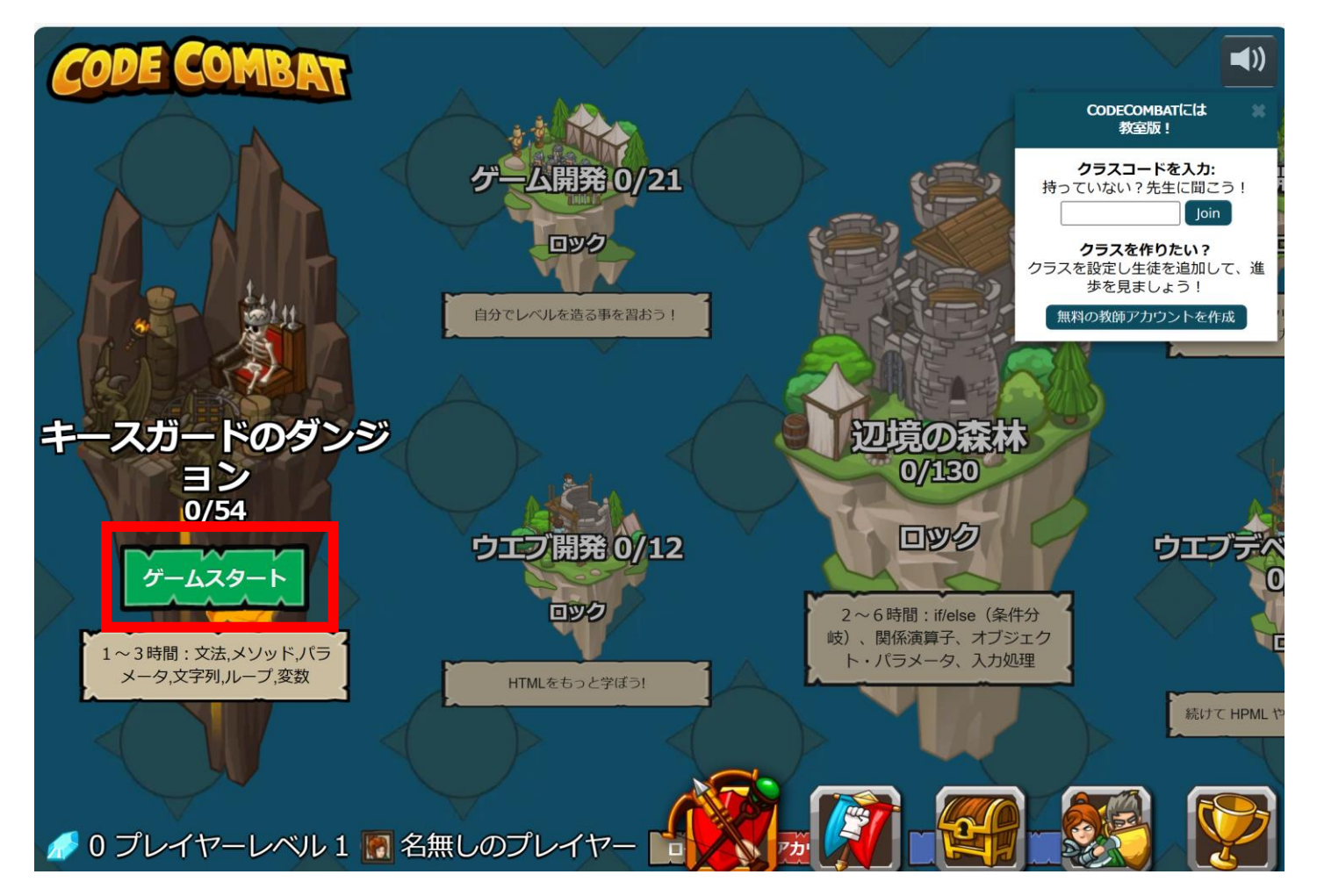

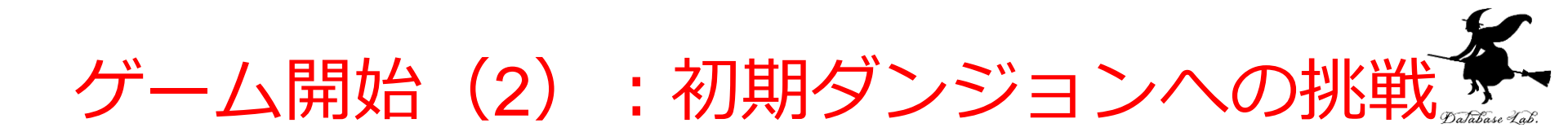

- ・最初のダンジョンを選択する.
- ・ 画面上にはゴールが表示される.
- ・音声が流れるので,各自で適切な音量に調整すること.

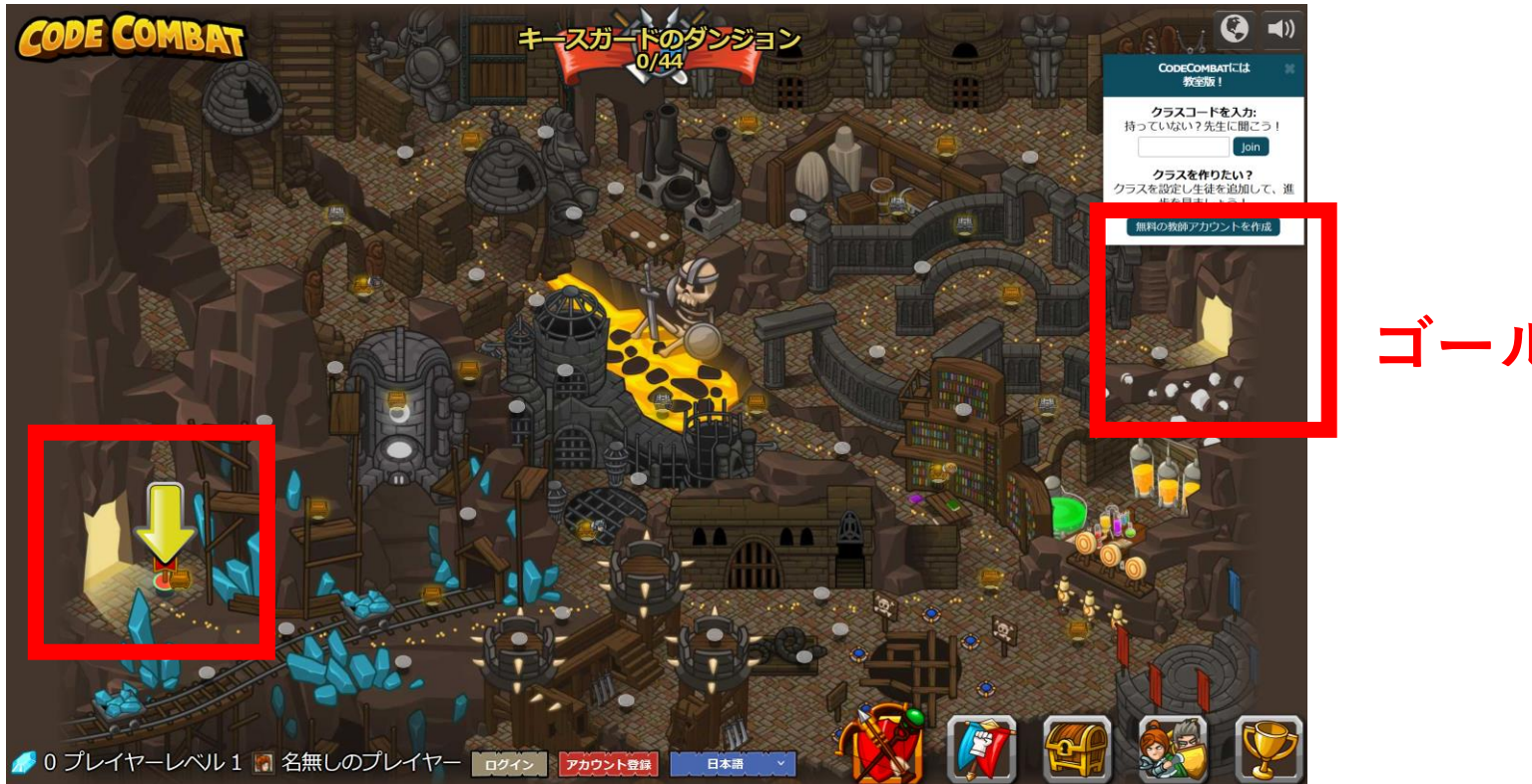

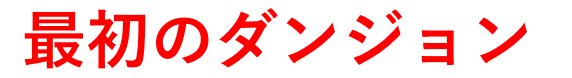

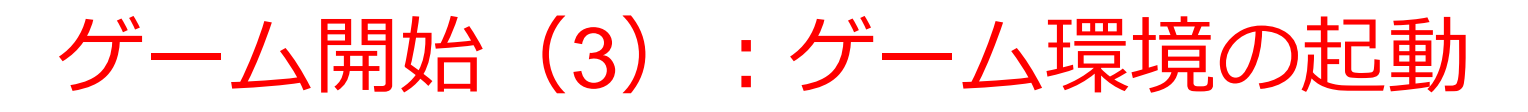

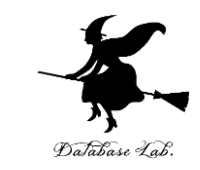

- ・「**ゲームスタート**」をクリックして, 起動する.
- ・次以降の画面で、プログラミングについての画面が表示 される.

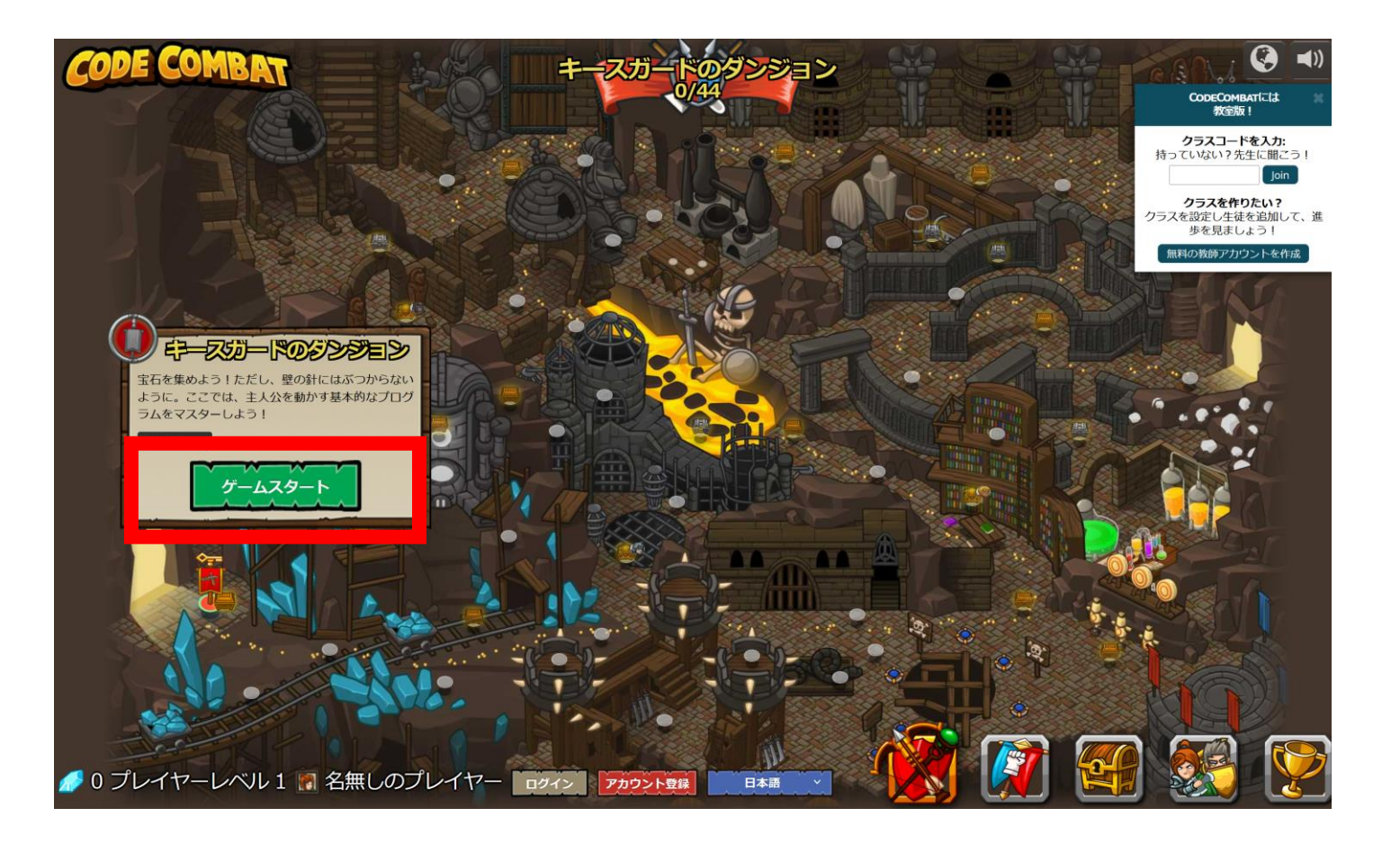

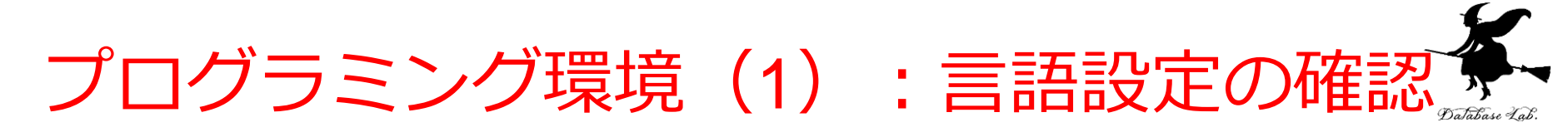

- ・「**Python(デフォルト)**」を選択し, 「**次へ**」をクリック.
- •この設定により、Python言語が選択される.

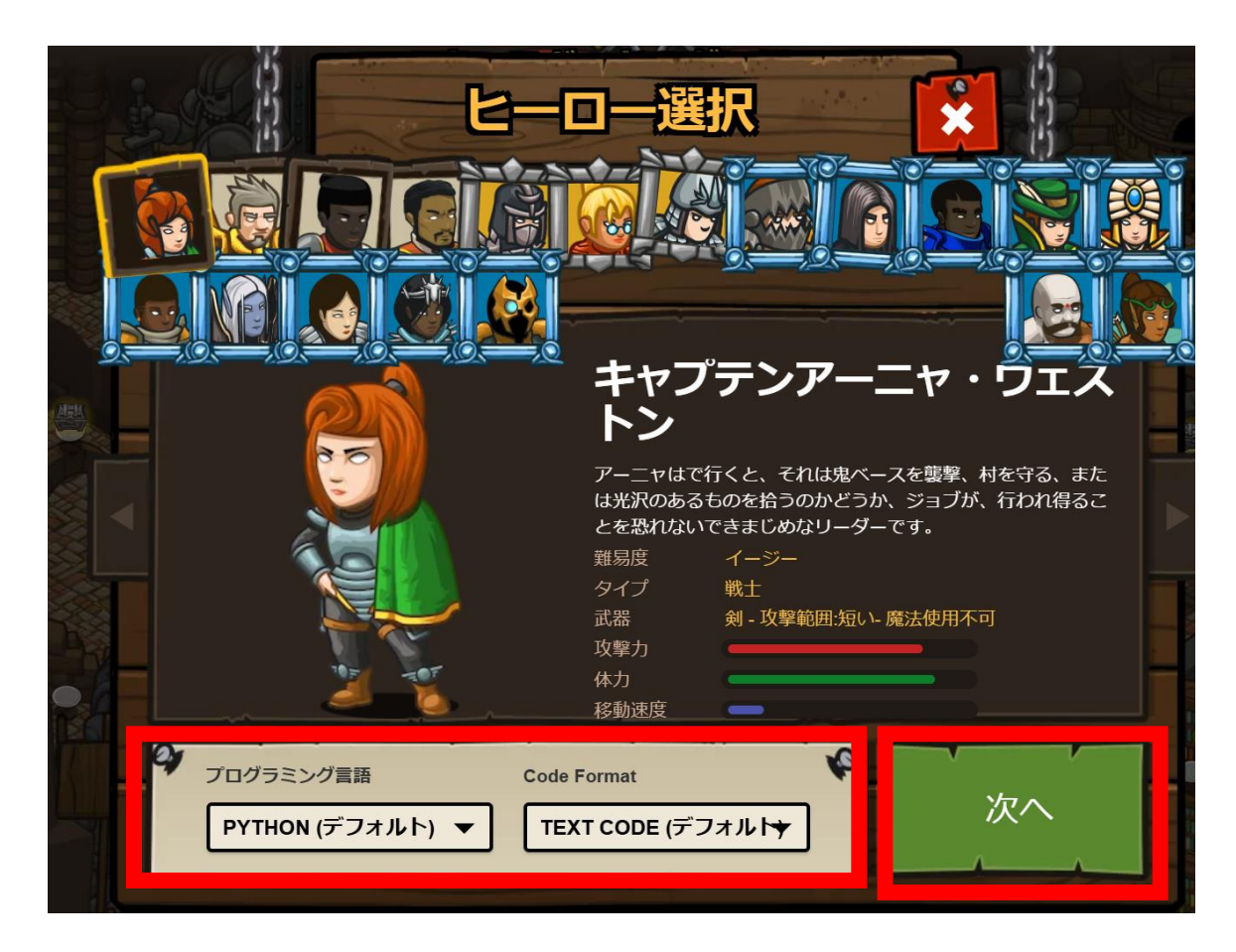

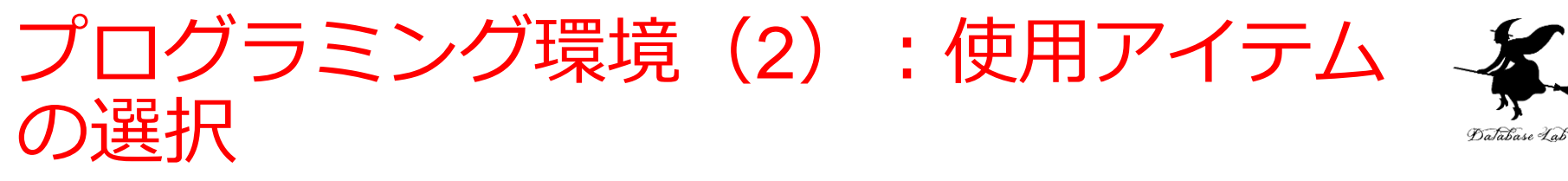

- ・<br />
  使用可能なアイテムをダブルクリックで選択
- ゲーム後半ではアイテムが増える(それに応じてメソッドが増える)

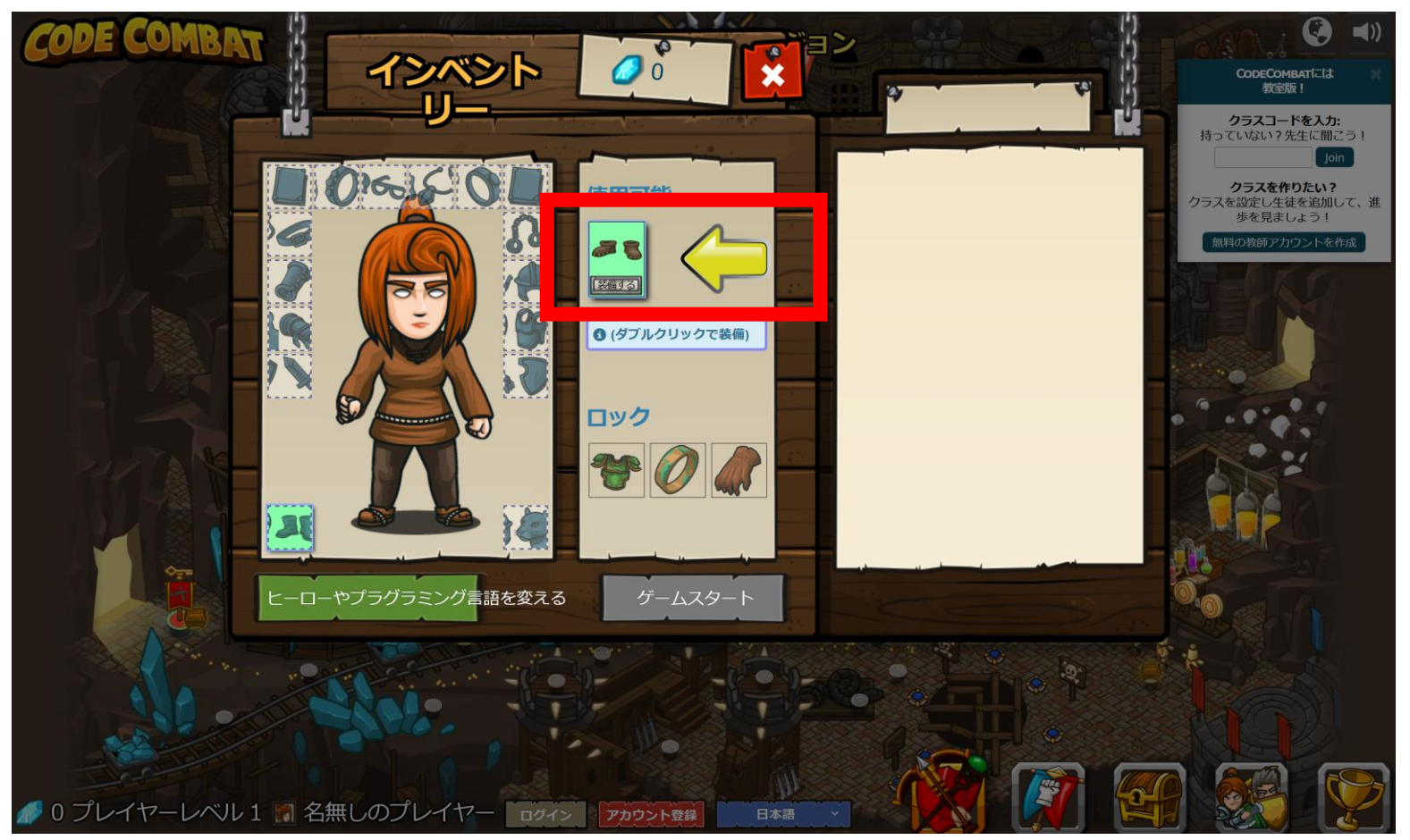

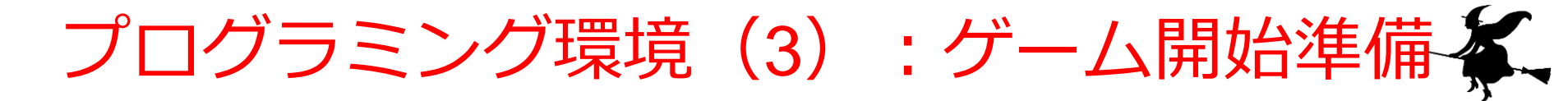

「ゲームスタート」をクリックし、準備を完了する.

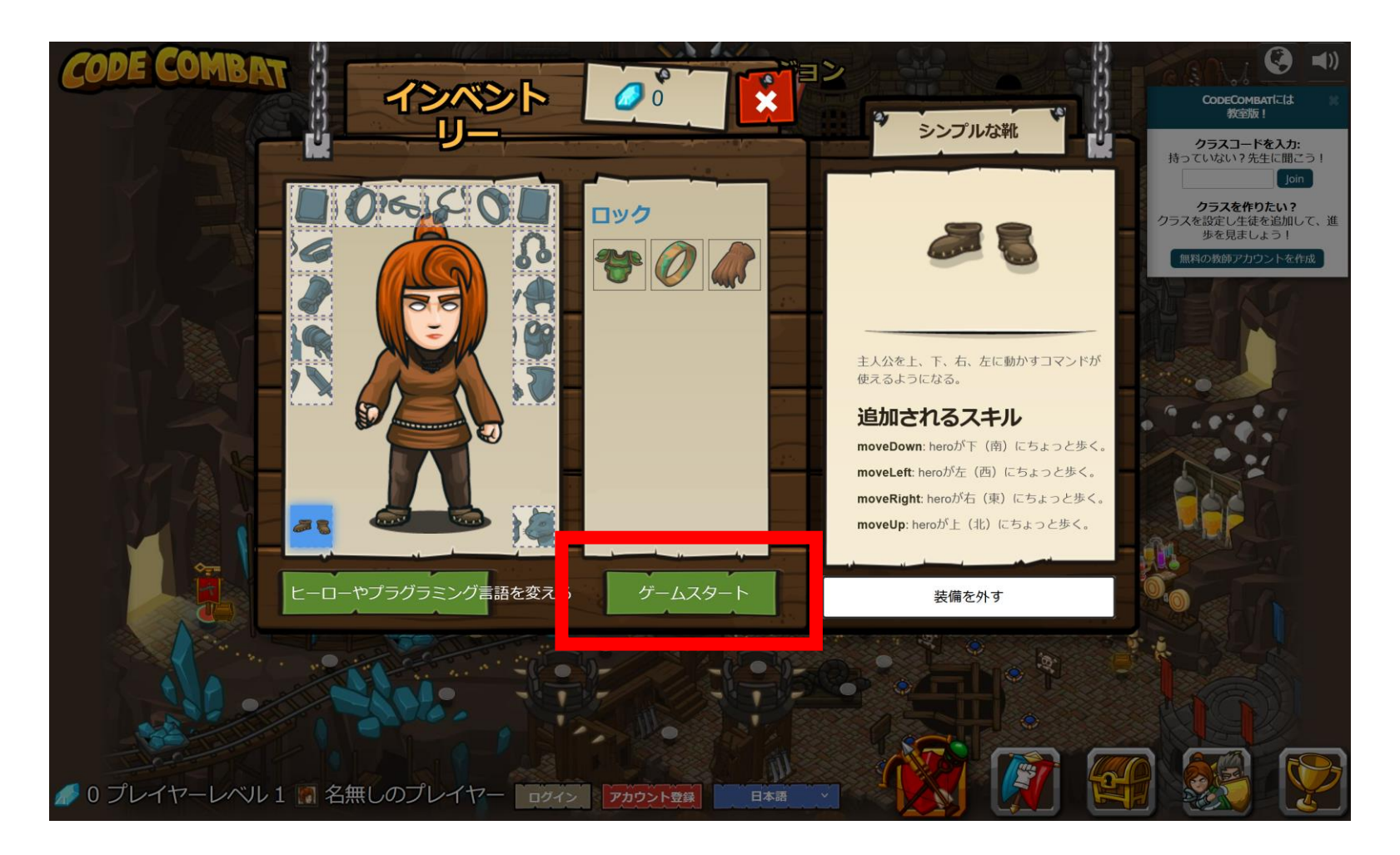

Database Lab

プログラミング実行(1):レベルスタート 手順

- ・目標をよく読む
- 「ゲームスタート」をクリックし、開始する.

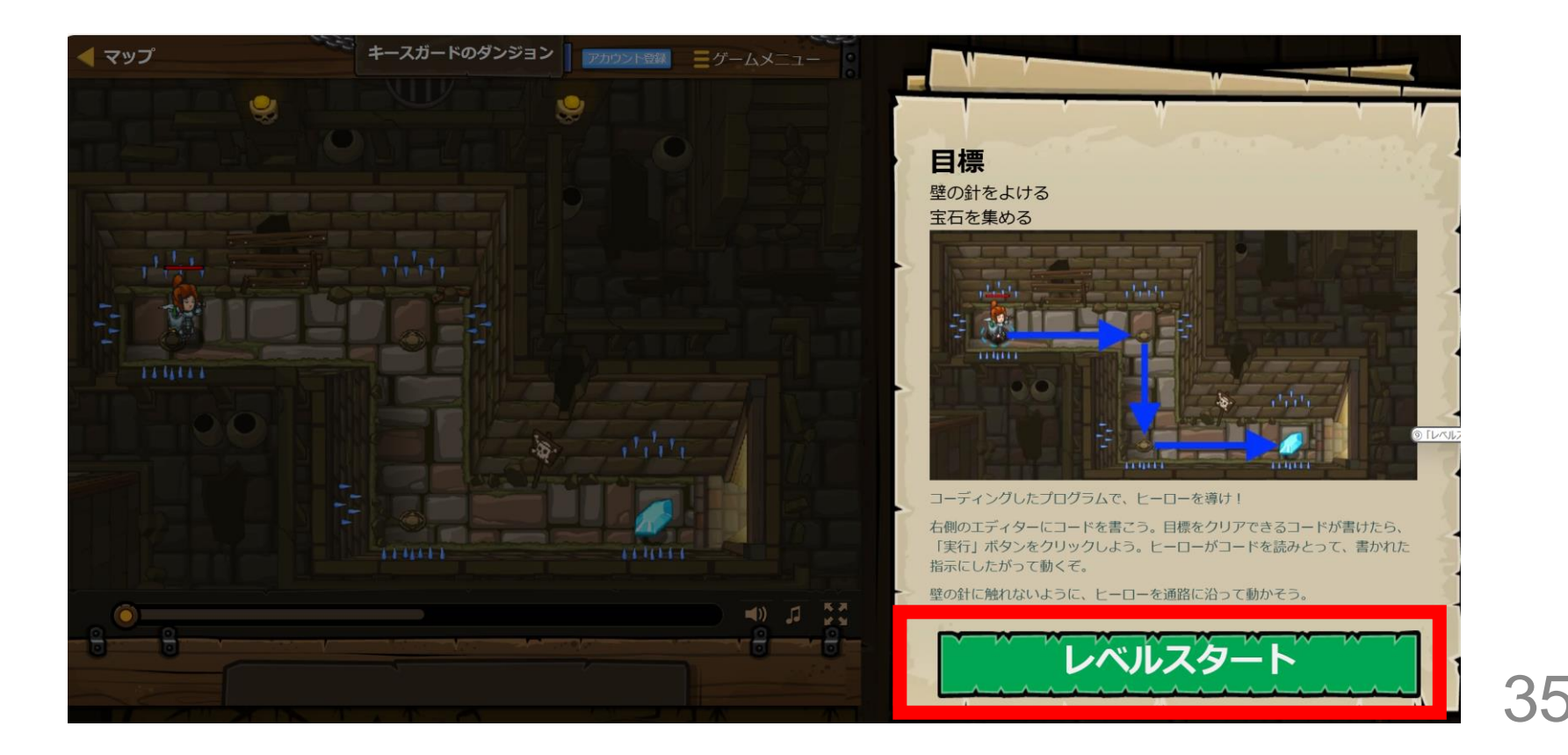

プログラミング支援(1):ヒント機能の活用

- Database Lab.
- ・「ヒント」ボタンをクリックすることで,課題解決のためのヒントを参照できる.
- ・ヒントが英語で表示される場合があるが、これは翻訳の 不完全さによるものである.(動作不具合ではない)

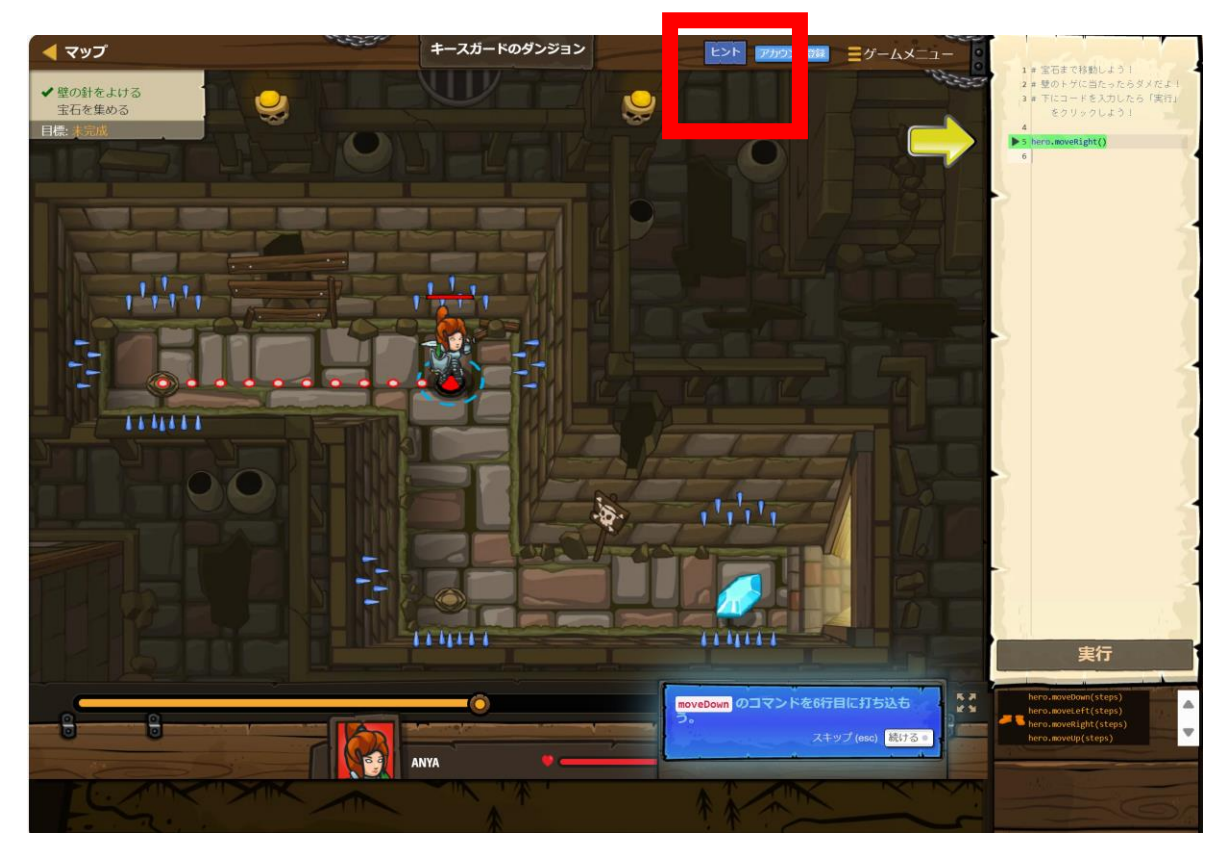

プログラミング支援(2):メソッド説明 の参照

- •「メソッド」リストから**必要なメソッドを選**択すると, その**使用方法に関する説明**を確認できる.
- ・説明が英語で表示される場合があるが、これは翻訳の不完全さによるものである.(動作不具合ではない)

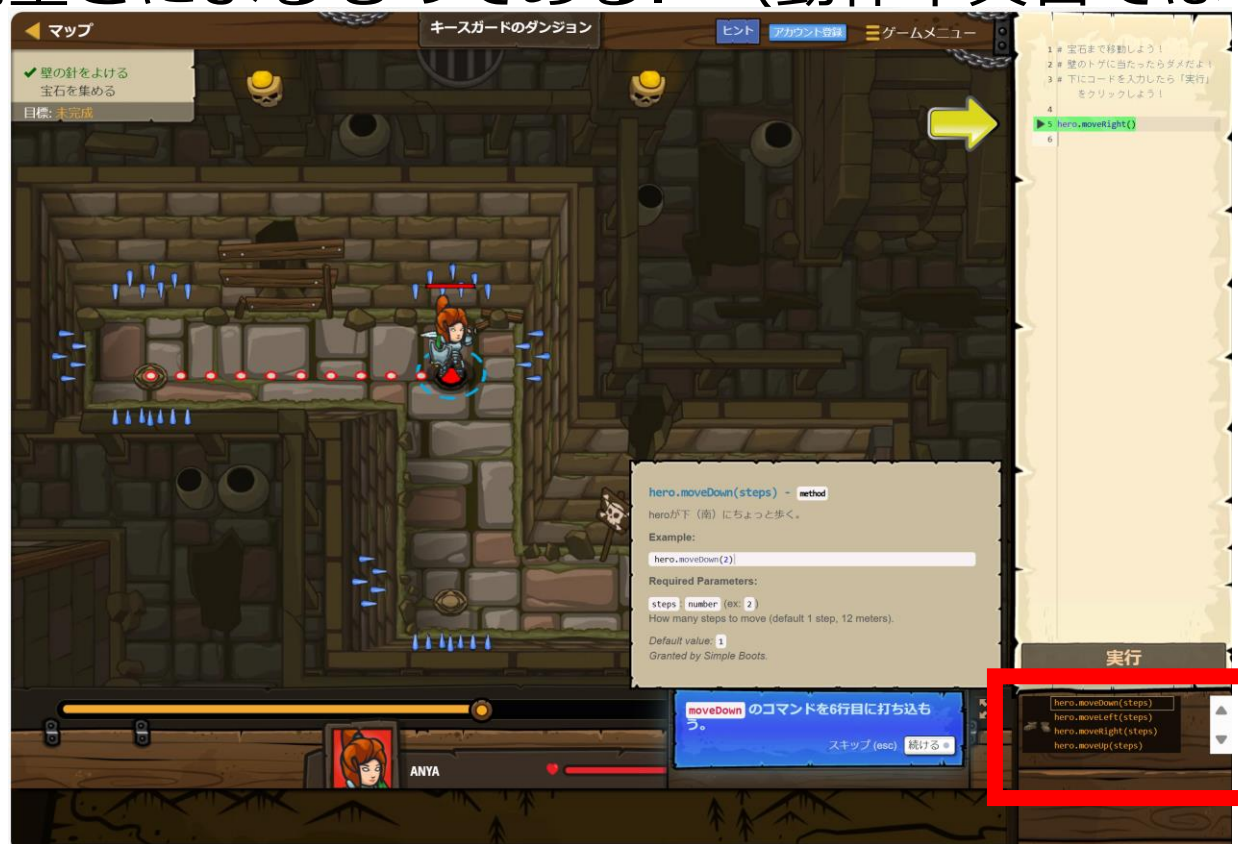

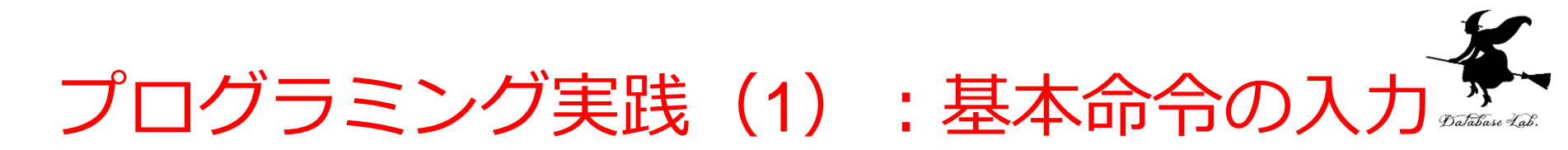

 ・編集画面で「hero.moveDown()」などのプログラムを入 カし、「実行」ボタンでその動作を確認する.

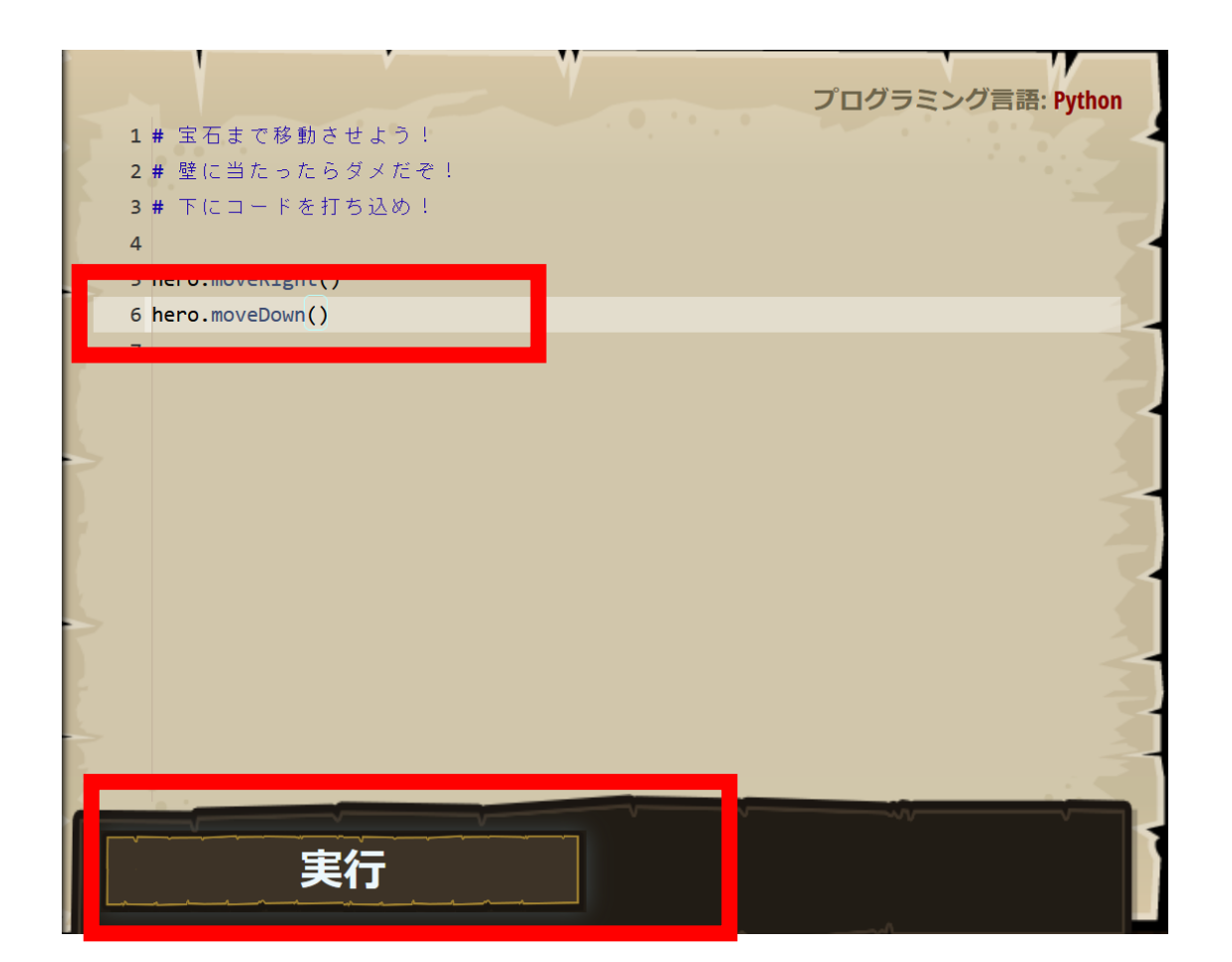

コーディング実践(2):プログラム動作

- 「実行」ボタンをクリックすると、入力したプログラム
   に従ってキャラクターが動作する.
- hero.moveRight()で右に移動, hero.moveDown()で下 に移動する.

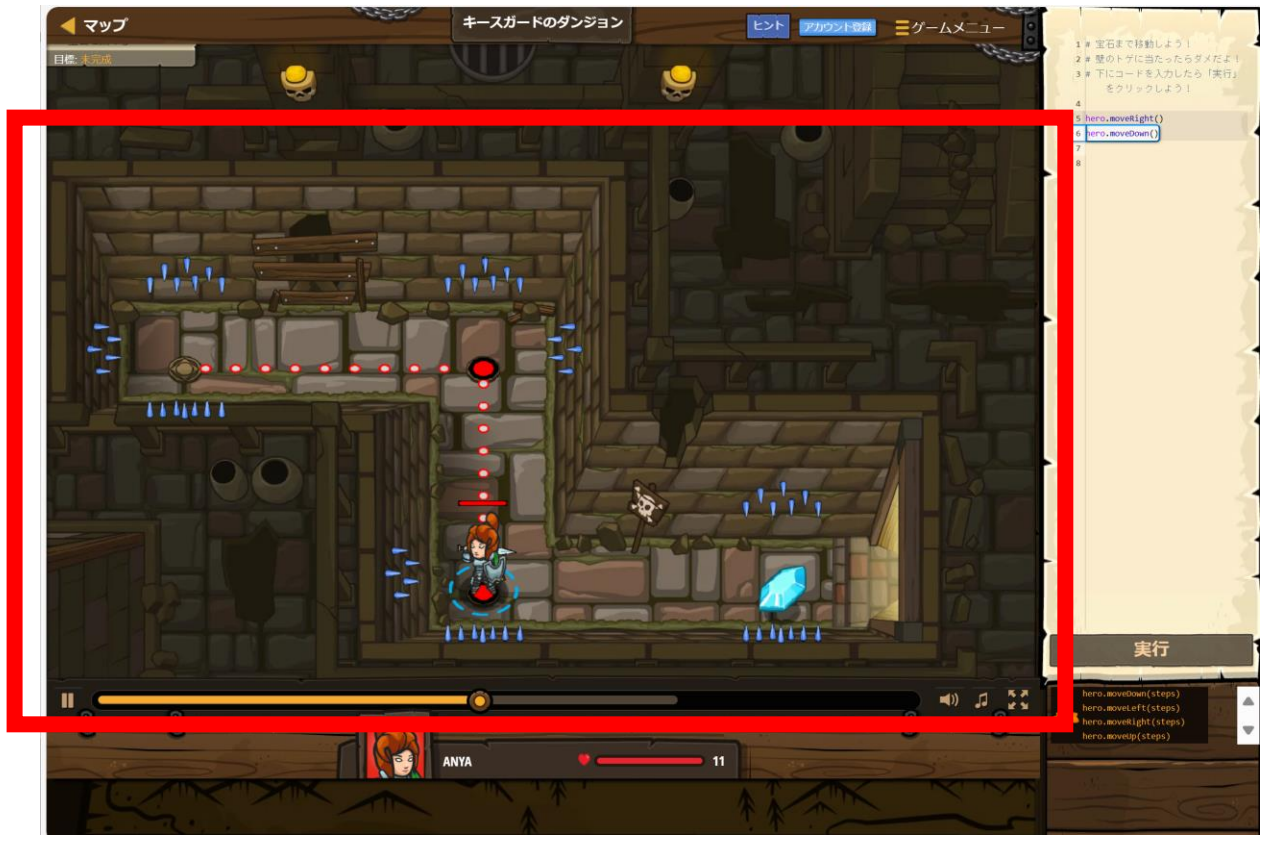

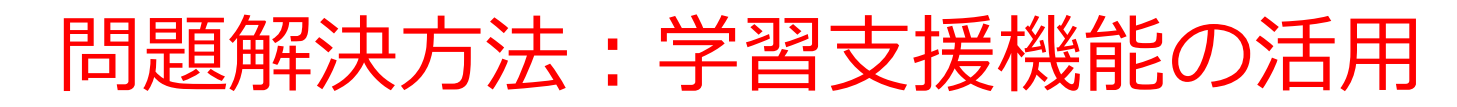

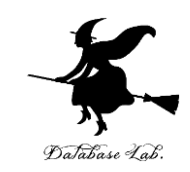

#### ・プログラミングで迷った場合は,「**ミッション** (目標)」や「ヒント」を確認する.これらの機 能を活用することで,効果的な学習が可能となる.

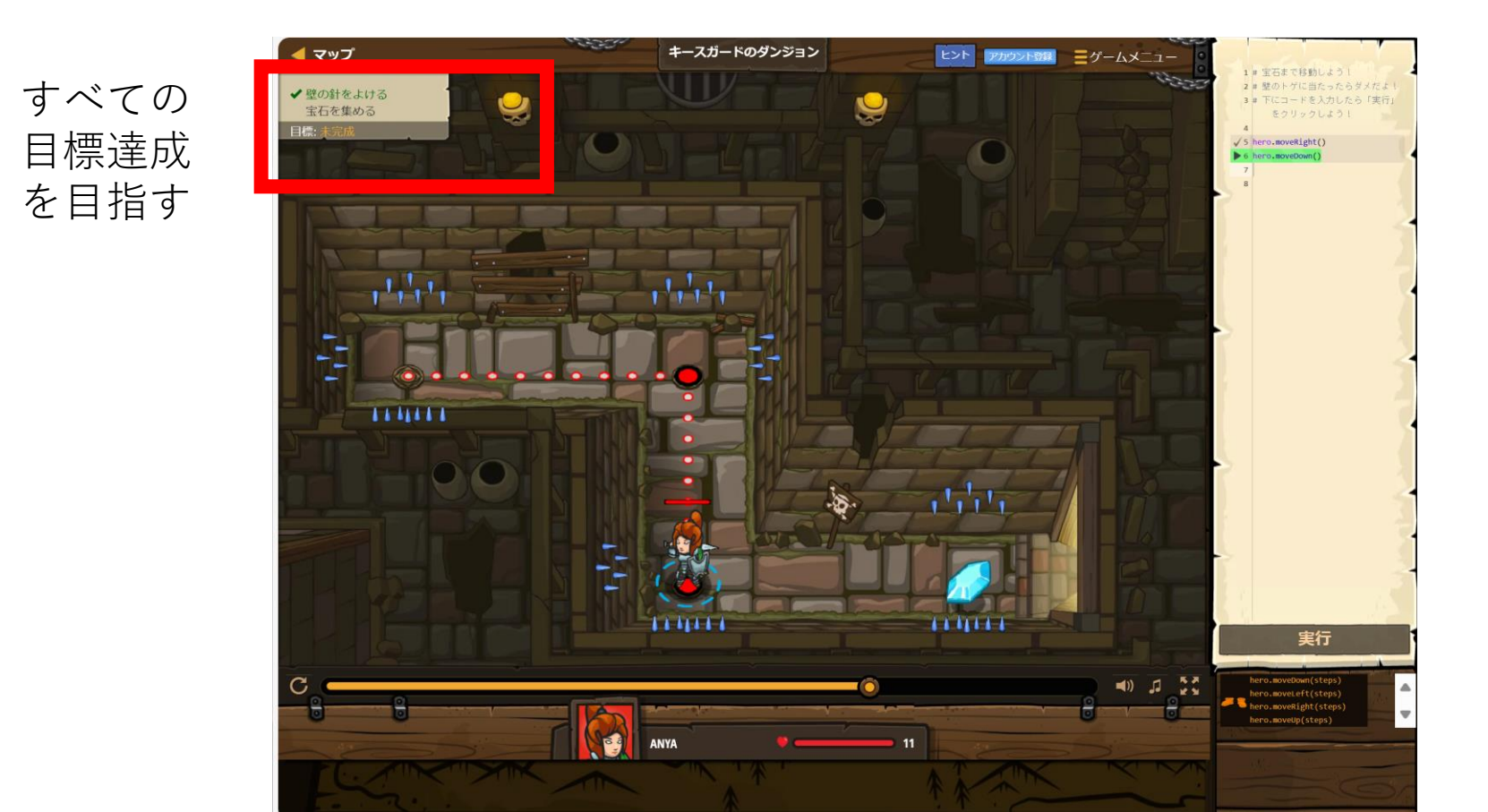

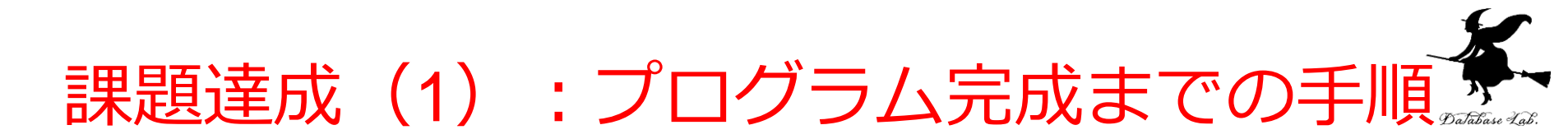

- ・「目標:成功!」と表示されるまで,編集画面でプログラ ムを書き換えて「実行」を繰り返す.
- ・目標達成後は「完了」をクリックする.

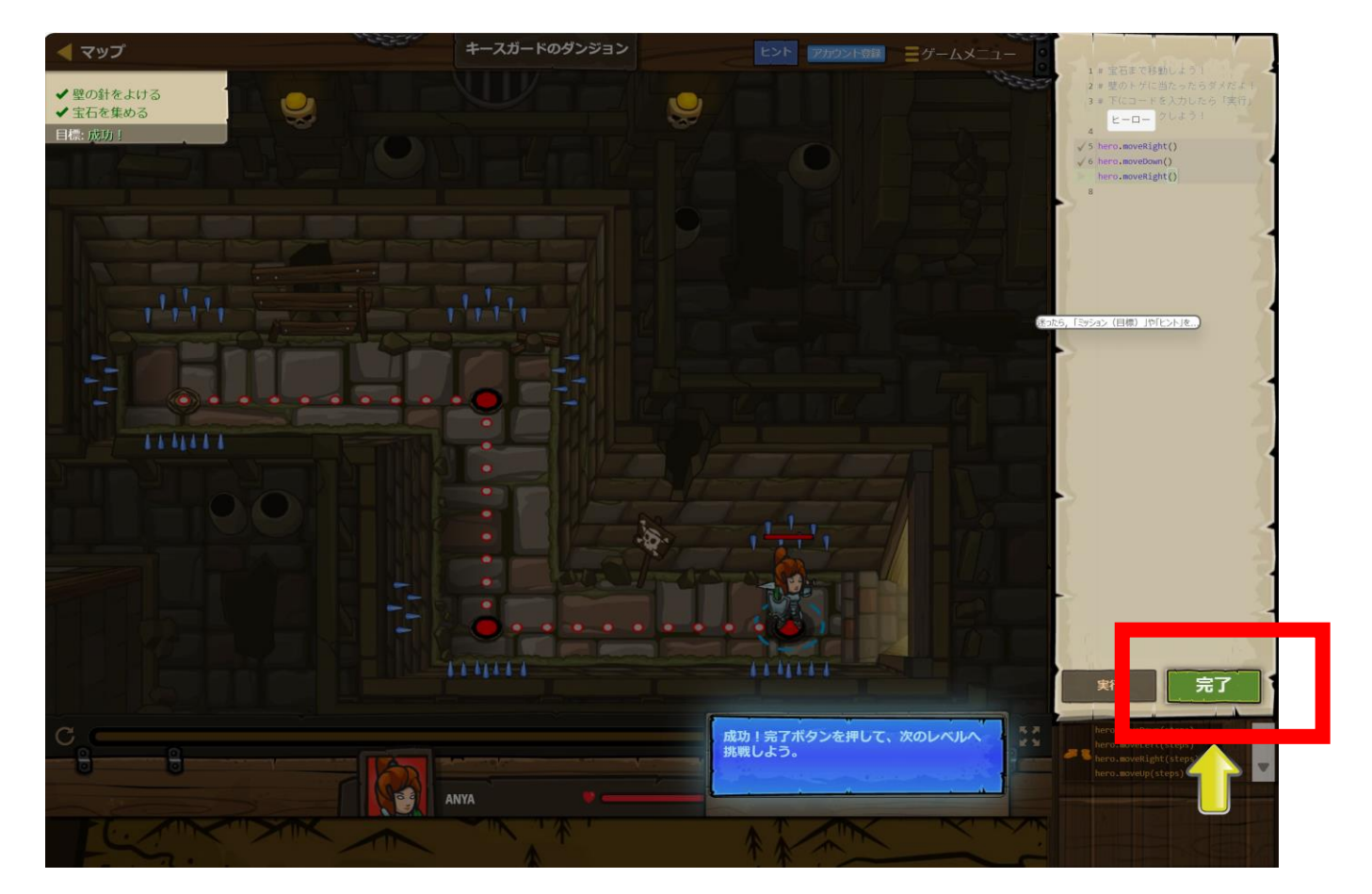

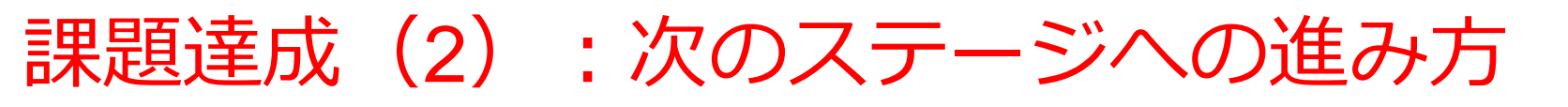

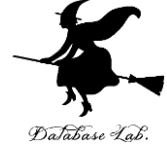

42

- ・完了確認後,「続ける」をクリックして次に進む.
- これにより,段階的な学習を進めることができる.

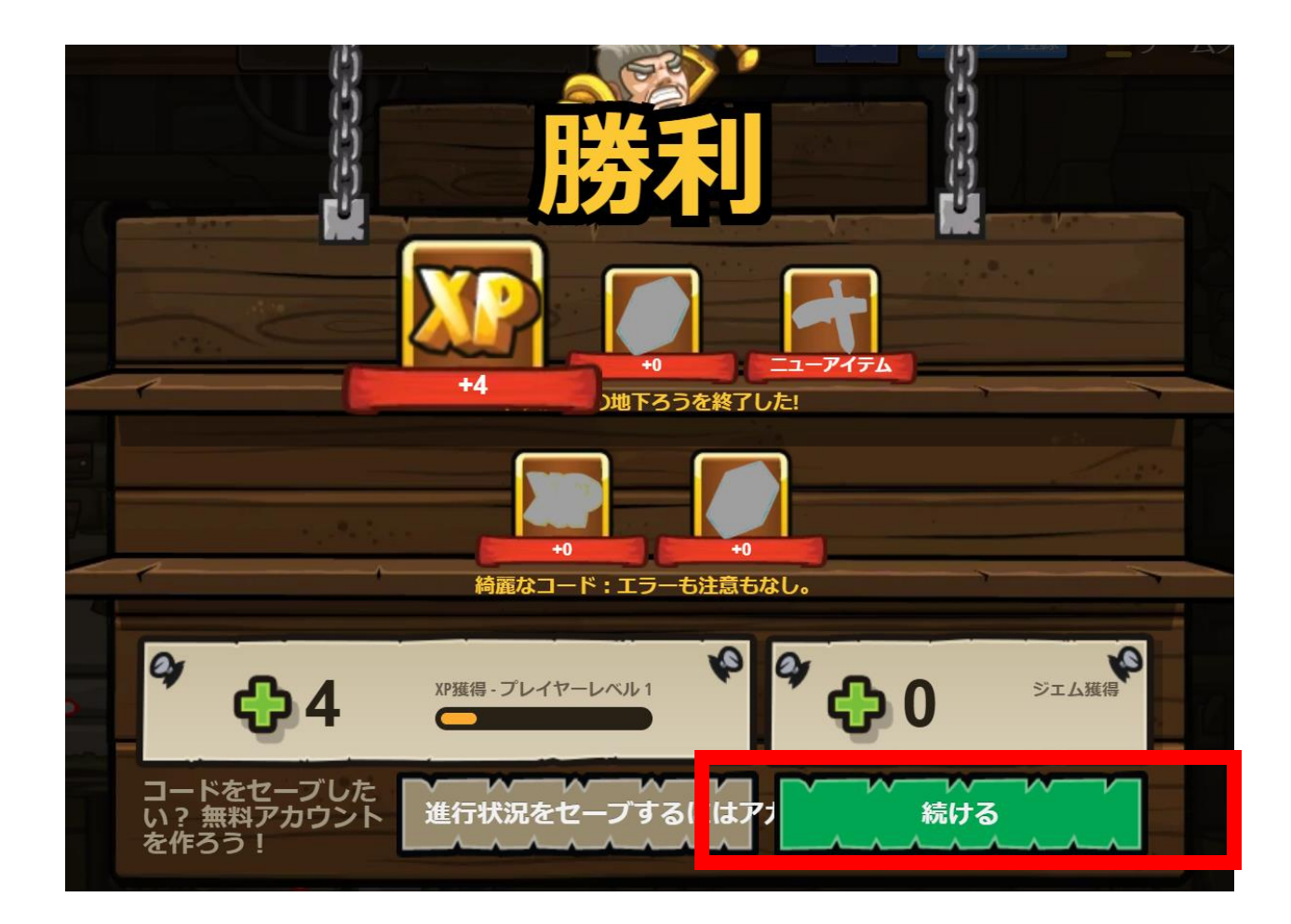

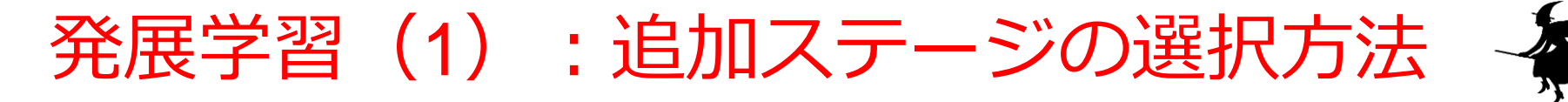

- ・赤い旗で示される次のレベルを選択できる.
- ・**青い旗はクリア済み**のレベルを示し,「**(ロック)**」と表示 される項目は**有料コンテンツ**となる.

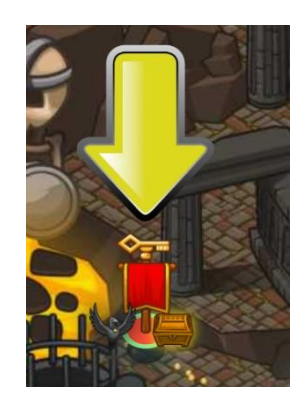

#### 赤い旗をたどる

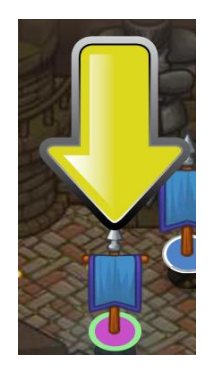

青い旗はクリア済み

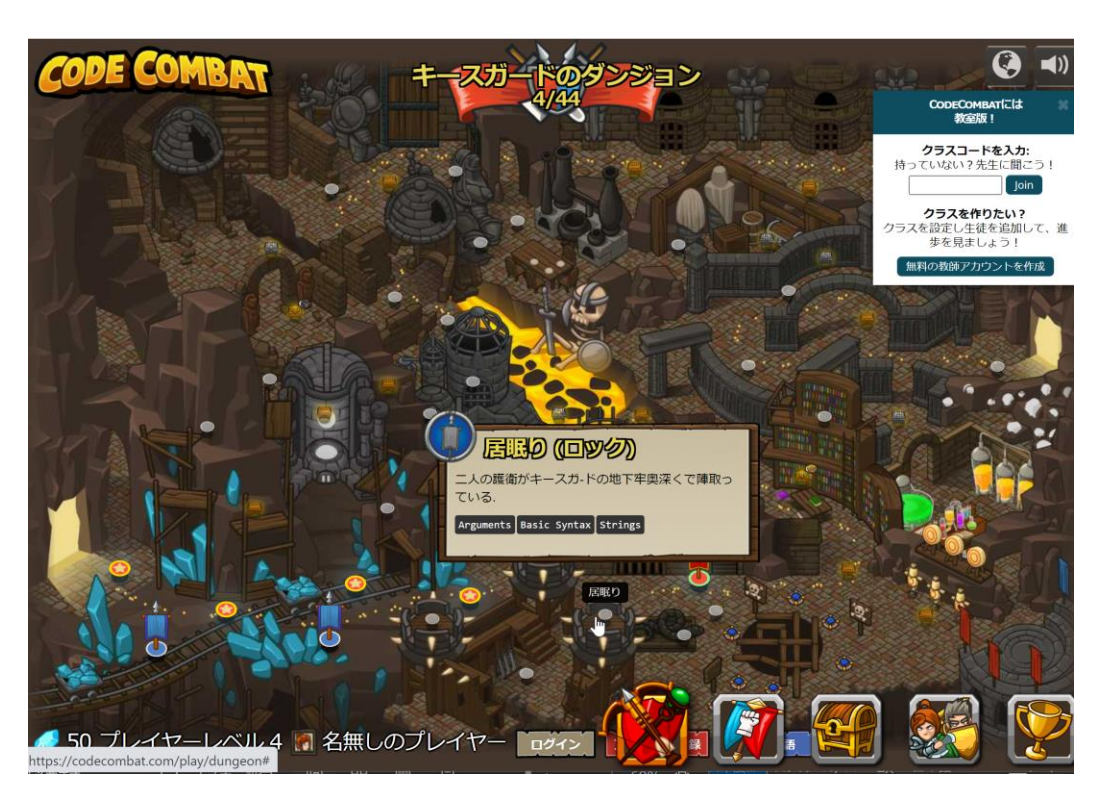

「(**ロック**)」と表示される 場合は有料

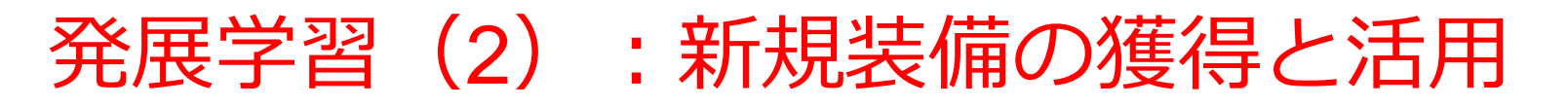

- Database Lab.
- 新しいレベルでは追加のアイテムが利用可能となる場合 がある。
- 装備はダブルクリックで選択して使用する.

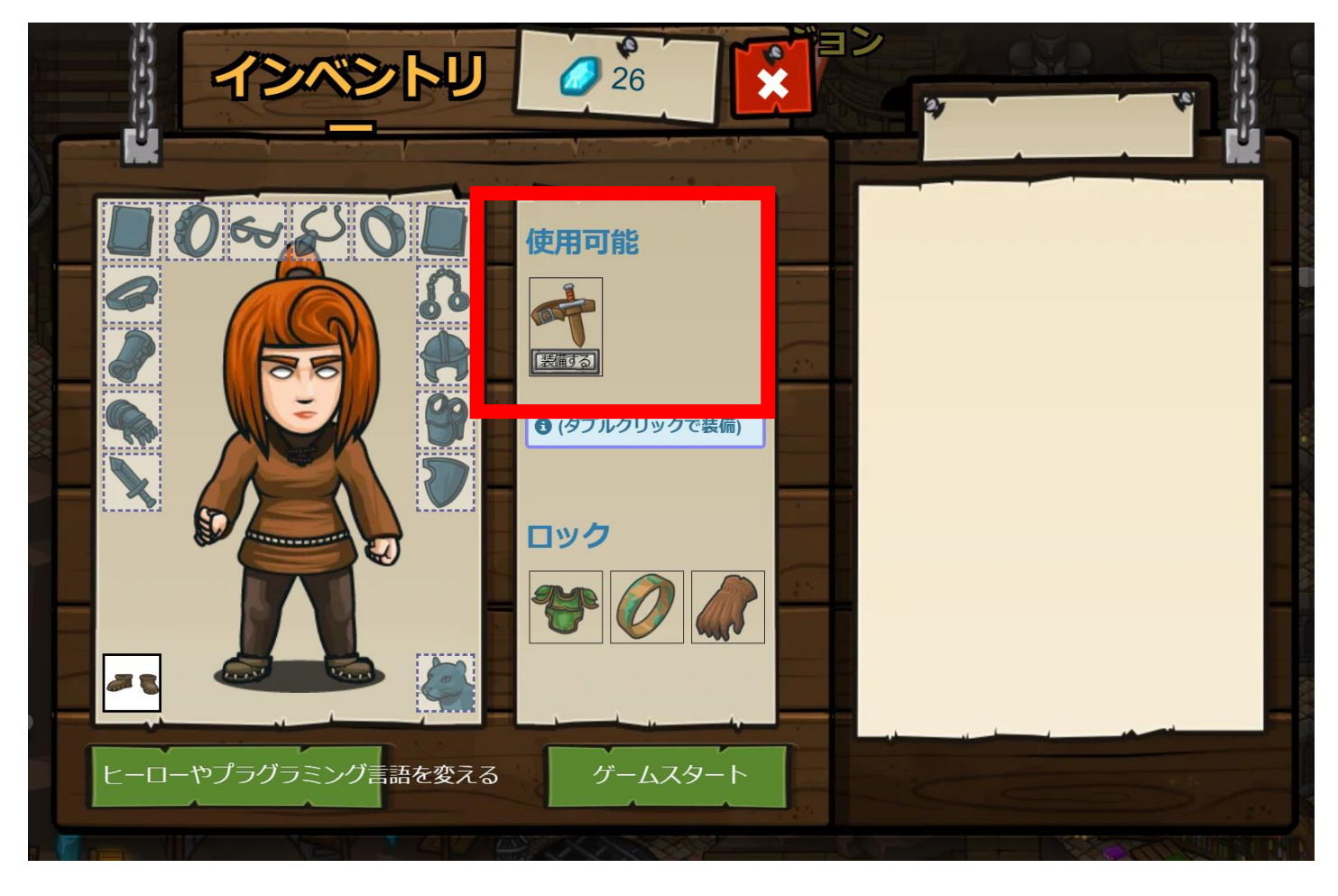

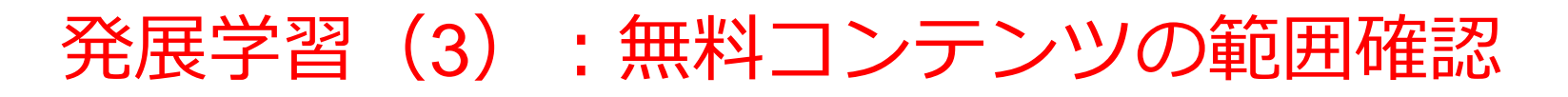

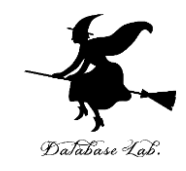

- ・無料かつクラスコードを使用しない形式で,
   Pythonの5つの基本レベルまでを学習できる.
- それ以降のレベルは有料コンテンツとなる.

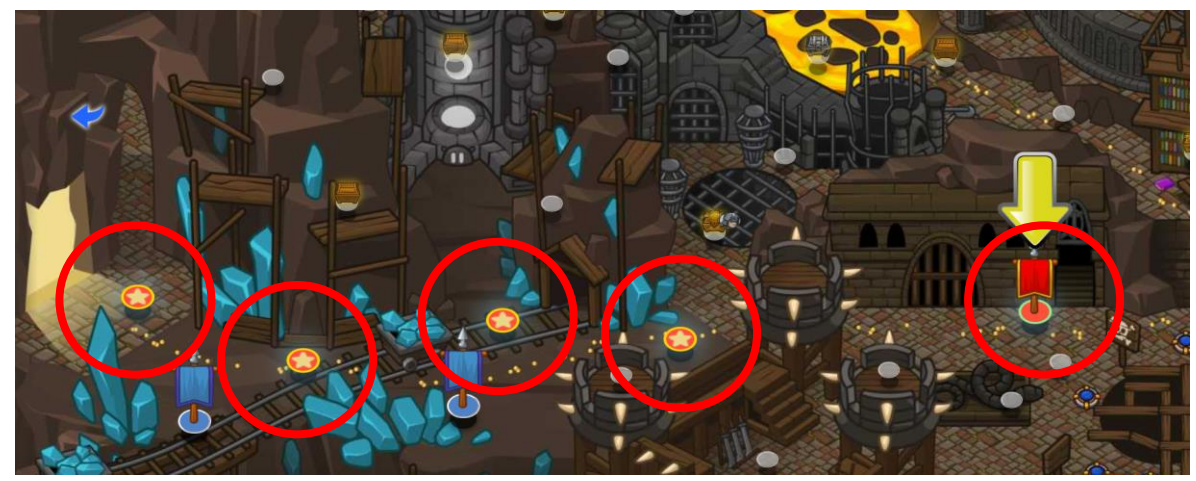

無料で、クラスコードを使わずに、Pythonの5つのレベルを学ぶことができる

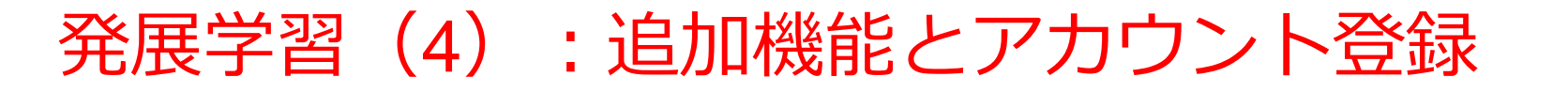

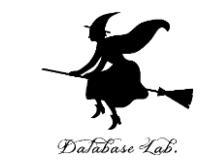

#### 以下の選択は各自の判断に委ねられる(授業の成績には影響 しない)

- CODECOMBATプレミアム(有料)への登録
- クラスコードを使用した本格的な学習(無料,要ユーザ登) 録) 学生用アカウントを作成

|        |               | (d)              |
|--------|---------------|------------------|
|        |               |                  |
|        | 持ってる!         | x-µprux 75       |
| 私は学生です | ファに入力しましょう。   | ユーザー名            |
|        |               |                  |
|        | 続ける           | 729-6            |
| 1      |               | 4~64文字、繰り返しを含めない |
|        |               |                  |
|        |               | G Google でロクイン   |
| 私け受生べす | レレッンの クラフラーじち | . メールアドレフ        |
|        | 1 レップのクラスコートタ | ・ ノールノドレヘ        |

入れる

セレッソのクラスコードを メールアドレスなどの登録が必要. ユーザ名、パスワードは自分で決める

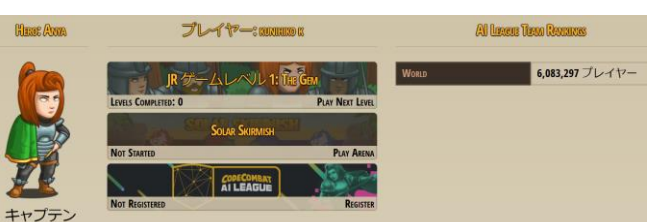

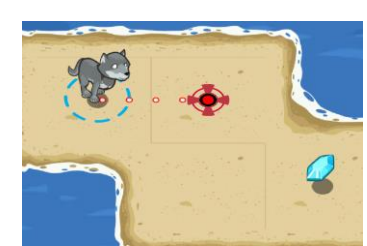